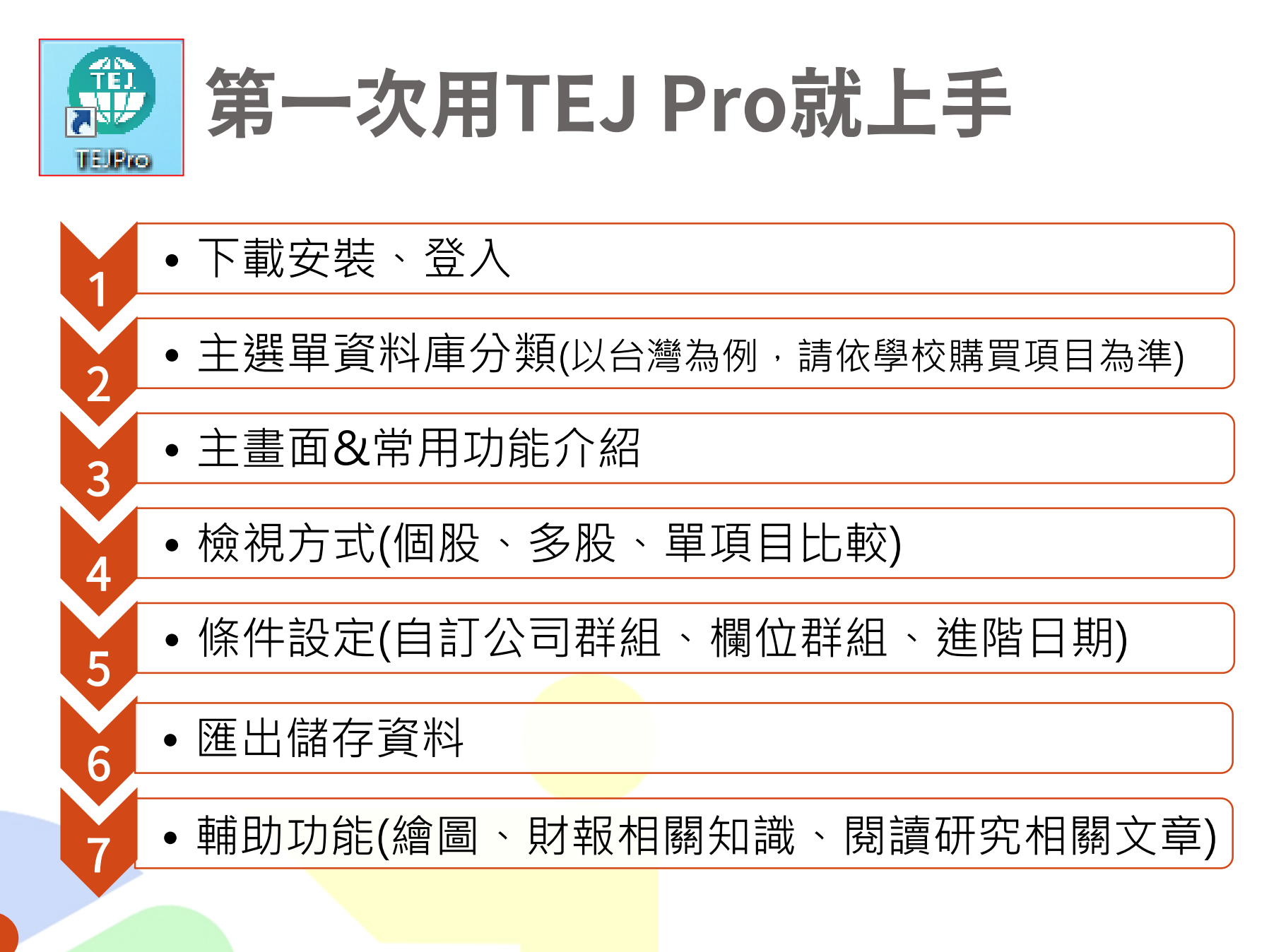

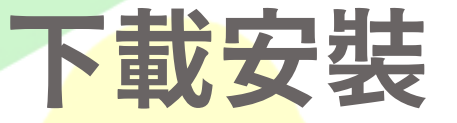

步驟一:下載主程式

https://tejpro.tej.com.tw/SchoolDoc/TEJ

步驟二:依您的INITIAL登入,首次登入密碼TEJ

步驟三:更換密碼後,重新登入

下載安裝方式請參照步驟一或洽TEJ客服團隊 TEL:(02)8768-1088#120;E-mail:tejservice@tej.com.tw

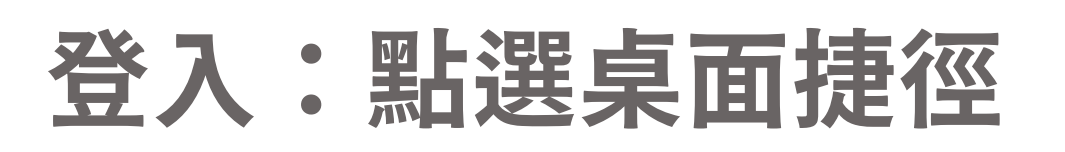

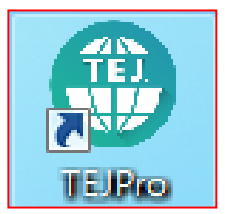

連線設定

輸入帳號密碼·按登入

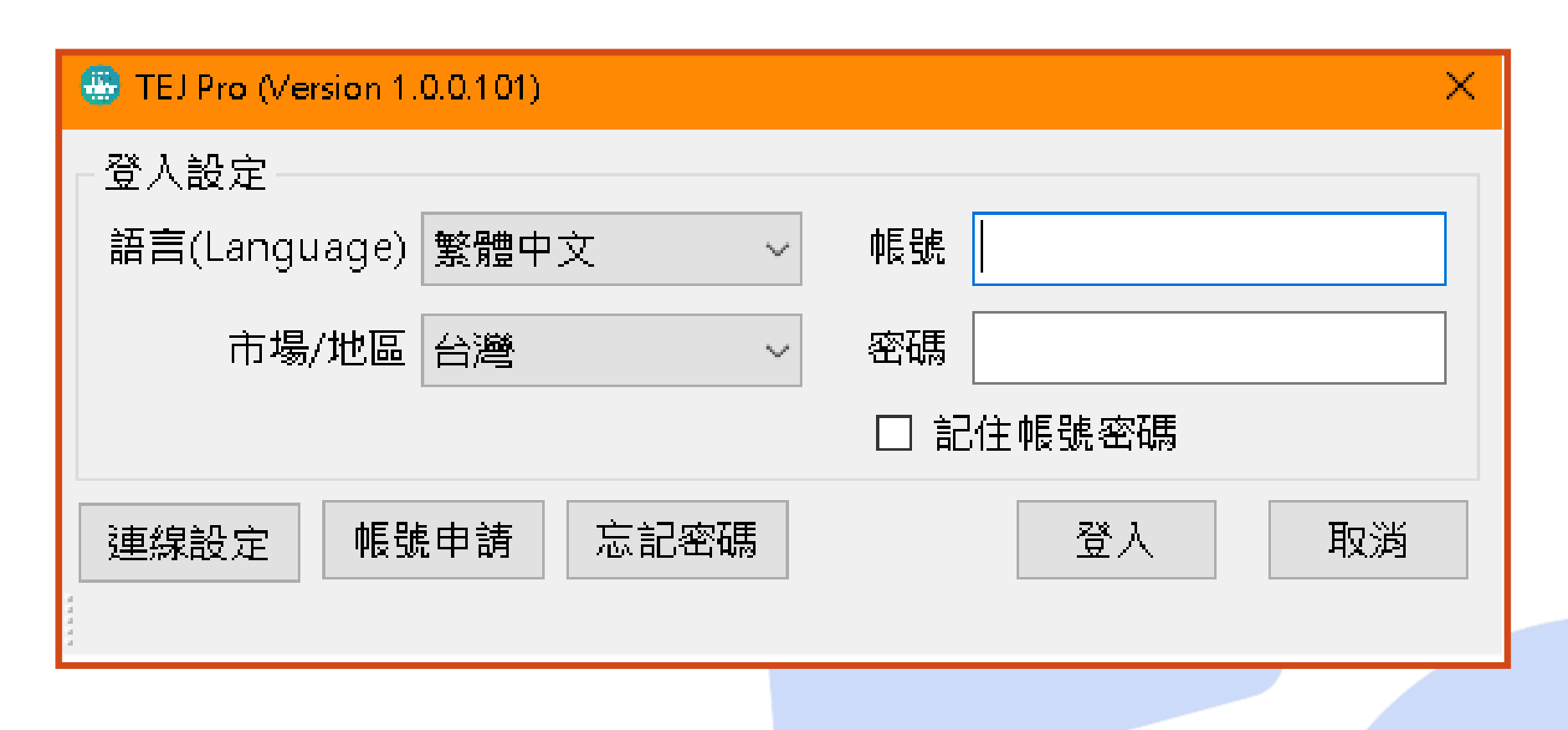

# 主選單資料庫分類(一)[實際選項依訂購合約為準]

| TEJ Profile      | • 包含總經、原物料、匯率、利率等資料。                                                      |
|------------------|---------------------------------------------------------------------------|
| TEJ Company      | <ul> <li>企業月營收盈餘、產銷組合、董監事、資本形成、長短<br/>期投資及借款等資料。</li> </ul>               |
| TEJ IFRS Finance | <ul> <li>台灣上市櫃企業財報遵循國際會計準則之財務資料,自</li> <li>2013年起揭露,最早溯自1981年。</li> </ul> |
| 金融業-<br>資產負債明細專區 | <ul> <li>金融業自有資本、資產品質與自有資本明細、資本適足率等。</li> </ul>                           |
| TEJ 金控專區         | <ul> <li>金控集團組成及金控旗下子公司月營收、月產銷組合、</li> <li>轉投資、財務報表。</li> </ul>           |
| TEJ 股價資料庫        | <ul> <li>證券市場面資料庫,包含調整股價、未調整股價、報酬</li> <li>率、系統風險等。</li> </ul>            |
| TEJ 籌碼資料庫        | <ul> <li>證券市場面資料庫,包含籌碼分佈、法人買賣超、外資</li> <li>法人持股、主要券商進出明細等。</li> </ul>     |

## 主選單資料庫分類(二)

| 衍生性金融商品  | <ul> <li>認購售權證、牛熊證、期貨、選擇權之基本資料及日交<br/>易資訊。</li> </ul>             |
|----------|-------------------------------------------------------------------|
| 市場面多因子   | •計算Fama & French使用的因子,提供市場風險溢酬、<br>規模溢酬、淨值市價比溢酬等八大因子。             |
| TEJ審計品質  | <ul> <li>包括研究審計品質所需的影響變數與衡量變數和會計師<br/>事務所資料。</li> </ul>           |
| TEJ公司治理  | <ul> <li>公開發行以上公司集團組成、控制持股及偏離、董監結構、董監酬勞、獨立董監等。</li> </ul>         |
| TEJ FUND | <ul> <li>基金資料庫,包括基金屬性、淨值、週、月持股、週轉</li> <li>率、評等、新聞等。</li> </ul>   |
| TEJ BOND | •國內公債、公司債、可轉債及ECB資料。                                              |
| TEJ PUB  | <ul> <li>公開發行公司資料庫,包含:財務、股價、董監事持股、</li> <li>月營收、資本形成等。</li> </ul> |
| TEJ Bank | <ul> <li>金融機構分項業務資料庫,如:一般銀行存款餘額分析,<br/>一般銀行放款餘額分析等。</li> </ul>    |

## 主要功能介紹

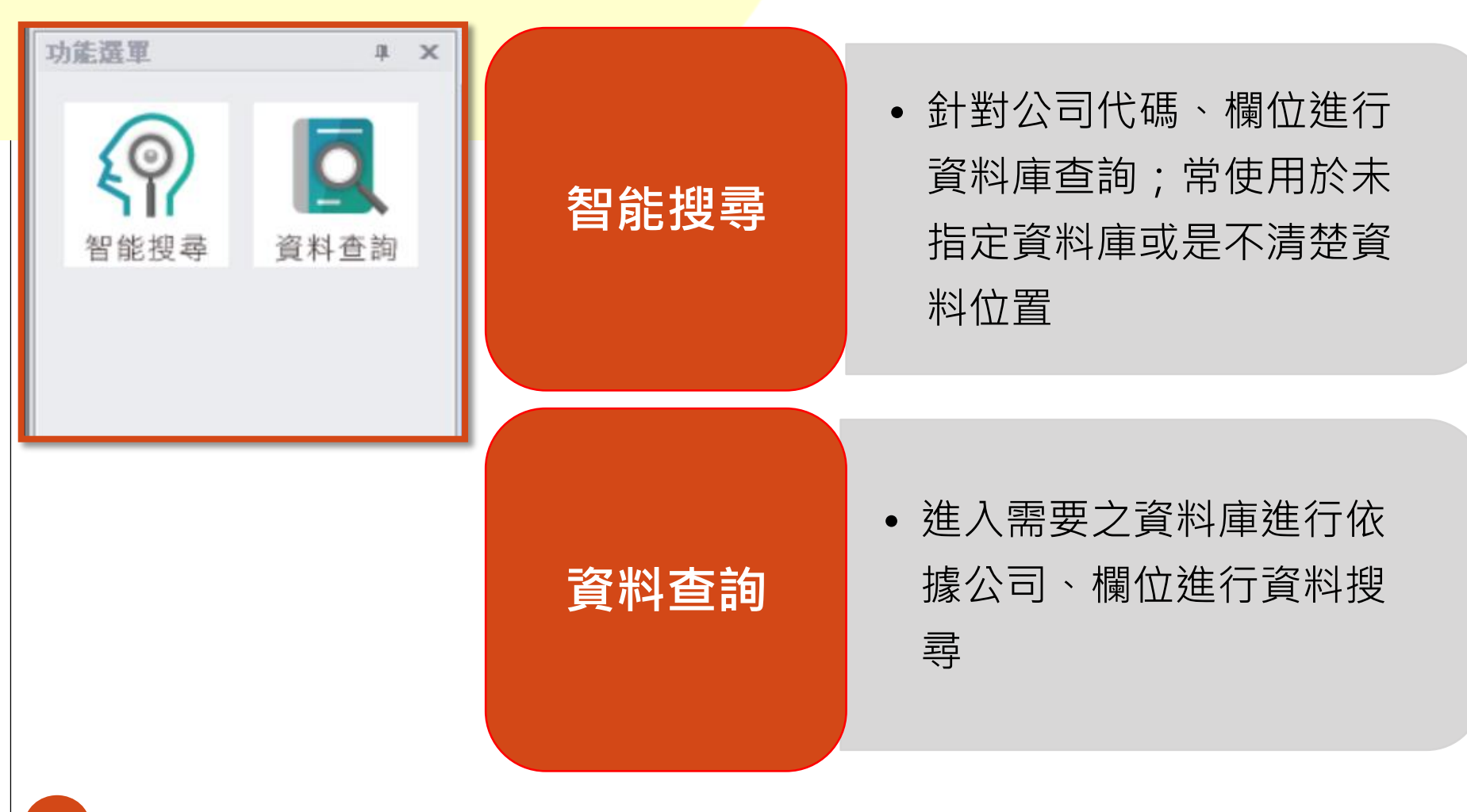

| •  | 資料<br>選出<br>TEJ Pro (version 10,0.110)<br>FIL Pro (version 10,0.110)<br>Server 211.23.181.21 | 8<br>わ<br>フ<br>- [視園] | 常用<br><sup>歲視</sup>                                    | 功                                     | 能           | 介             | なフ          |             |             |             |             | ×     |
|----|----------------------------------------------------------------------------------------------|-----------------------|--------------------------------------------------------|---------------------------------------|-------------|---------------|-------------|-------------|-------------|-------------|-------------|-------|
|    | ,編輯 檢視 設定 搜尋 <sup>達</sup> 項 技術手冊                                                             | <b>〉面設定</b>           | 線上教學 聯 <mark>將</mark> 我們                               |                                       |             |               |             |             |             |             | -           | ₽ ×   |
|    |                                                                                              |                       |                                                        | 7 <u>0</u>                            |             | NA -          |             |             |             | l           |             |       |
| u  |                                                                                              | TE I Woh              | ☑ 里垻 聘旦 / 溜Ⅲ<br>☑ F击/屦)基未容約                            |                                       | 自小 財務       | は 祝 ↓ ♪       |             |             | l           |             | <u>白 上下</u> | 設正    |
| 功能 |                                                                                              | TE3 Web               |                                                        | I I I I I I I I I I I I I I I I I I I |             | (永訂广主座を       |             |             |             |             |             | 10-01 |
| 軍服 | M & 20 .                                                                                     | 2.上市                  | ~ 1101 台泥                                              | ~                                     | 資產負債表       | ~             |             |             |             | 201512-99   | 9999 ~      |       |
|    | <b>搜尋</b> 輸入 欄位 或 #表格                                                                        | 資料說                   | 明資料起迄                                                  |                                       |             |               |             |             |             |             |             |       |
|    |                                                                                              |                       | 年 <b>/</b> 月                                           | 2020/09                               | 2020/06     | 2020/03       | 2019/12     | 2019/09     | 2019/06     | 2019/03     | 2018/12     | 2018  |
|    |                                                                                              | 1                     | 現全及約堂現全                                                | 44 312 180                            | 59 005 748  | 33 747 714    | 53 572 620  | 46 970 348  | 61 818 117  | 57 474 854  | 48 507 889  | 4 *   |
|    | 🗄 🔚 TEJ Excel Re 🚅 😎                                                                         | 2                     | 透過指益按公允                                                | 323,517                               | 492,238     | 442,509       | 502.005     | 486,994     | 536,199     | 520.052     | 549,838     |       |
|    | □ 📄 台灣財經資 📃 NDB)                                                                             | 3                     | 透過其他綜合損                                                | 5,168,519                             | 5.392.561   | 4.665.973     | 7,180,745   | 6.840.257   | 6.966.937   | 6.757.937   | 6.334.259   |       |
|    | □                                                                                            | 4                     | 按攤銷後成本衡                                                | 12,348,988                            | 15,741,435  | 13,473,933    | 4,745,911   | 5,452,579   | 4,981,814   | 4,690,194   | 2,664,157   |       |
|    |                                                                                              | 5                     | 避險之金融資產                                                | 0                                     | 0           | 281,203       | 0           | 161,874     | 195,678     | 0           | 0           |       |
|    | E IED IFR: 計準則                                                                               | 6                     | 合約資產-流動                                                | 0                                     | 0           | 0             | 0           | 0           | 0           | 0           | 0           |       |
|    |                                                                                              | 7                     | F.                                                     |                                       |             |               |             |             |             | 6,091,949   | 38,236,336  | 1     |
|    |                                                                                              | 8                     |                                                        | =次                                    | こ 二 三       | <b>2 18</b> . | टा स        | -           |             | 953,084     | 979,914     |       |
|    |                                                                                              | 9                     |                                                        | 月                                     | [小十日        | <b>E</b> 坈    | 貝伹          |             |             | 0           | 0           |       |
|    |                                                                                              | 10                    |                                                        |                                       |             |               |             |             |             | 0,077,503   | 9,464,303   |       |
|    | □ □ □ _ 金融業_ 3 美主 □                                                                          | 11                    | 待山吉邪流動貝座                                               | U                                     | U           | U             | U           | U           | U           | 0           | 0           |       |
|    | ■ TEJ 金控                                                                                     | 12                    | 當期所得稅資產                                                | 0                                     | 0           | 0             | 0           | 0           | 0           | 0           | 0           |       |
|    | ■ TEJ 股價                                                                                     | 13                    | 流動資產                                                   | 114,553,490                           | 125,133,183 | 98,082,786    | 118,145,990 | 113,084,223 | 124,156,318 | 120,649,402 | 110,380,695 | 1(    |
|    | ● ···· · · · · · · · · · · · · · · · ·                                                       | 14                    | 透過損益按公允…                                               | 0                                     | 0           | 0             | 0           | 0           | 0           | 0           | 0           |       |
|    | □ TEJ 公司                                                                                     | 15                    | 透過其他綜合損                                                | 34,496,339                            | 33,944,686  | 36,074,411    | 36,120,339  | 31,385,408  | 32,132,088  | 31,241,143  | 25,792,169  | 1     |
|    |                                                                                              | 16                    | 按攤銷後成本衡                                                | 20,301,926                            | 18,259,429  | 16,180,161    | 984,716     | 890,246     | 885,085     | 497,859     | 470,199     | _     |
|    |                                                                                              | 17                    | 避險之金融資產                                                | 0                                     | 0           | 0             | 0           | 0           | 0           | 0           | 0           |       |
|    |                                                                                              | 18                    | 合約資產一非流動                                               | 0                                     | 0           | 0             | 0           | 0           | 0           | 0           | 0           | _     |
|    | - 1 CJ DdHK                                                                                  | 19                    | 採權益法之長期                                                | 47,935,215                            | 46,623,322  | 47,007,645    | 47,631,870  | 47,597,673  | 47,469,904  | 47,175,766  | 46,247,974  | _     |
|    |                                                                                              | 20                    | 預付投資款<br>一一司 在 5 日 3 日 3 日 3 日 3 日 3 日 3 日 5 日 5 日 5 日 | 0                                     | 0           | 0             | 0           | 0           | 0           | 0           | 0           | _     |
|    |                                                                                              | 21                    | 不動產廠是及設備                                               | 89 423 889                            | 88 940 964  | 89 273 486    | 89 881 319  | 90 649 035  | 91 597 324  | 91 816 496  | 91 093 825  | (-)   |

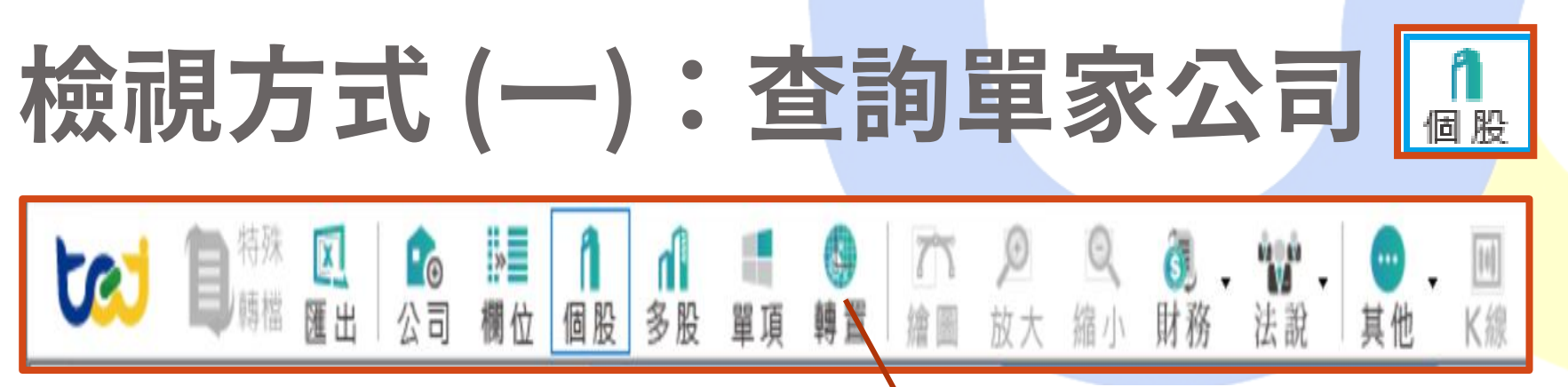

#### 1. 個股總覽 (X軸:欄位 Y軸:時間)

| TEJ | Web 🗵        | IFRS以合併為主簡表 | (累計)-全產業 🗵 |                |         |            |            |
|-----|--------------|-------------|------------|----------------|---------|------------|------------|
| 201 | 90905        | •           | 1216 統一    | ▼ 資產負債表        | ŧ •     |            | 前一天        |
|     | 年 <b>/</b> 月 | 現金及約當現金     | 透過損益按公疗    | 1.價值衡量之金融資産-流動 | 合約資產-流動 | 應收帳款及票據    | 其他應收款      |
| 1   | 2018/12      | 80,060,950  |            | 6,558,587      | 0       | 17,785,761 | 3,953,445  |
| 2   | 2018/09      | 72,812,840  |            | 7,099,921      | 0       | 19,479,026 | 4,207,088  |
| 3   | 2018/06      | 84,536,304  |            | 8,565,857      | 0       | 18,358,448 | 5,312,474  |
| 4   | 2018/03      | 88,405,837  |            | 7,551,022      | 0       | 17,136,964 | 5,324,719  |
| 5   | 2017/12      | 54,701,904  |            | 6,700,828      | 0       | 16,795,724 | 50,892,490 |
| 6   | 2017/09      | 43,184,011  |            | 5,852,768      | 0       | 17,907,463 | 4,637,720  |
| 7   | 2017/06      | 63,775,258  |            | 6,331,307      | 0       | 17,107,510 | 6,029,332  |
| 8   | 2017/03      | 46,462,223  |            | 6,415,371      | 0       | 15,379,533 | 6,437,746  |
| 9   | 2016/12      | 56,334,630  |            | 6,033,382      | 0       | 16,876,875 | 7,125,917  |
| 10  | 2016/09      | 40,417,384  |            | 8,478,235      | 0       | 20,293,186 | 3,668,917  |
| 11  | 2016/06      | 51,839,085  |            | 14,578,553     | 0       | 18,687,607 | 4,800,599  |
| 12  | 2016/03      | 45,417,491  |            | 9,692,821      | 0       | 17,485,987 | 3,137,922  |
| 13  | 2015/12      | 45,034,743  |            | 15,199,461     | 0       | 17,792,776 | 2,829,342  |
| 14  | 2015/09      | 36,812,473  |            | 16,360,366     | 0       | 21,909,624 | 4,428,356  |
| 15  | 2015/06      | 53,861,825  |            | 21,585,142     | 0       | 20,241,690 | 5,997,451  |
| 16  | 2015/03      | 42,275,252  |            | 16,028,716     | 0       | 18,866,003 | 4,336,104  |
| 17  | 2014/12      | 43,858,837  |            | 15,855,356     | 0       | 18,890,655 | 4,797,070  |
| 18  | 2014/09      | 40,800,309  |            | 13,039,060     | 0       | 22,250,475 | 6,224,707  |
| 19  | 2014/06      | 49,572,156  |            | 19,477,892     | 0       | 21,150,704 | 6,153,674  |
| 20  | 2014/03      | 39,924,293  |            | 13,938,632     | 0       | 20,114,809 | 4,833,979  |
| 21  | 2013/12      | 40,807,550  |            | 13,869,138     | 0       | 19,800,743 | 4,277,355  |
| 22  | 2013/09      | 35,251,467  |            | 12,551,820     | 0       | 22,687,500 | 6,845,875  |
| 23  | 2013/06      | 45,296,930  |            | 16,213,880     | 0       | 22,483,664 | 6,667,389  |

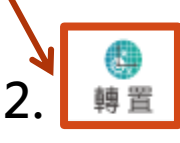

#### 轉置-跨期比較 (X軸:時間 Y軸:欄位)

| TEJ  | Web 🗵 IFRS以合併為主簡表(累計)-全產業 🗵 |             |             |             |             |             |             |
|------|-----------------------------|-------------|-------------|-------------|-------------|-------------|-------------|
| 2019 | 90905 👻 1216 統一             |             | ▼ 資產負債      | 表 •         | ·           |             | 前一          |
|      | 年/月                         | 2018/12     | 2018/09     | 2018/06     | 2018/03     | 2017/12     | 2017/09     |
| 1    | 現金及約當現金                     | 80,060,950  | 72,812,840  | 84,536,304  | 88,405,837  | 54,701,904  | 43,184,011  |
| 2    | 透過損益按公允價值衡量之金融資產-流動         | 6,558,587   | 7,099,921   | 8,565,857   | 7,551,022   | 6,700,828   | 5,852,768   |
| 3    | 合約資產一流動                     | 0           | 0           | 0           | 0           | 0           | 0           |
| 4    | 應收帳款及票據                     | 17,785,761  | 19,479,026  | 18,358,448  | 17,136,964  | 16,795,724  | 17,907,463  |
| 5    | 其他應收款                       | 3,953,445   | 4,207,088   | 5,312,474   | 5,324,719   | 50,892,490  | 4,637,720   |
| 6    | 資金貸予他人-流動                   | 0           | 0           | 0           | 0           | 0           | 0           |
| 7    | 存貨                          | 35,411,950  | 32,044,184  | 32,223,533  | 30,994,720  | 32,046,777  | 31,567,776  |
| 8    | 待出售非流動資產                    | 0           | 0           | 0           | 0           | 0           | 4,350,707   |
| 9    | 當期所得稅資產-流動                  | 264,912     | 152,271     | 159,463     | 171,593     | 264,493     | 226,517     |
| 10   | 流動資産                        | 171,566,867 | 165,863,124 | 180,706,871 | 173,005,734 | 174,909,878 | 130,475,488 |
| 11   | 按攤銷後成本衡量之金融資產-非流動           | 2,762,063   | 304,212     | 303,564     | 290,060     | 296,588     | 301,571     |
| 12   | 採權益法之長期股權投資                 | 30,753,742  | 30,342,406  | 29,445,472  | 30,312,656  | 29,813,034  | 29,923,237  |
| 13   | 預付投資款                       | 0           | 0           | 0           | 0           | 0           | 0           |
| 14   | 不動產廠房及設備                    | 136,968,484 | 137,719,014 | 141,450,048 | 142,965,426 | 144,095,873 | 143,268,740 |
| 15   | 商譽及無形資產合計                   | 11,708,388  | 11,755,865  | 11,810,510  | 11,904,701  | 12,026,147  | 2,592,686   |
| 16   | 遞延所得稅資產                     | 6,130,106   | 6,017,415   | 5,902,450   | 5,750,702   | 5,203,786   | 4,798,147   |
| 17   | 投資性不動產淨額                    | 17,418,972  | 17,483,519  | 17,576,146  | 17,485,150  | 17,555,107  | 17,625,773  |
| 18   | 其他非流動資產                     | 38,262,794  | 38,480,761  | 39,137,318  | 39,317,991  | 39,401,155  | 39,564,055  |
| 19   | 非流動資產                       | 235,583,219 | 233,517,473 | 237,059,372 | 239,033,413 | 239,745,576 | 229,307,555 |
| 20   | 資產總額                        | 407,150,086 | 399,380,597 | 417,766,243 | 412,039,147 | 414,655,454 | 359,783,043 |
| 21   | 短期借款                        | 27,692,894  | 25,259,634  | 18,996,403  | 22,156,475  | 17,388,953  | 21,709,772  |
| 22   | 透過損益按公允價值衡量之金融負債-流動         | 6,035       | 6,259       | 5,601       | 5,719       | 994         | 0           |
| 23   | 合約負債-流動                     | 11,092,577  | 8,882,720   | 8,488,607   | 9,426,054   | 11,938,487  | 7,853,132   |

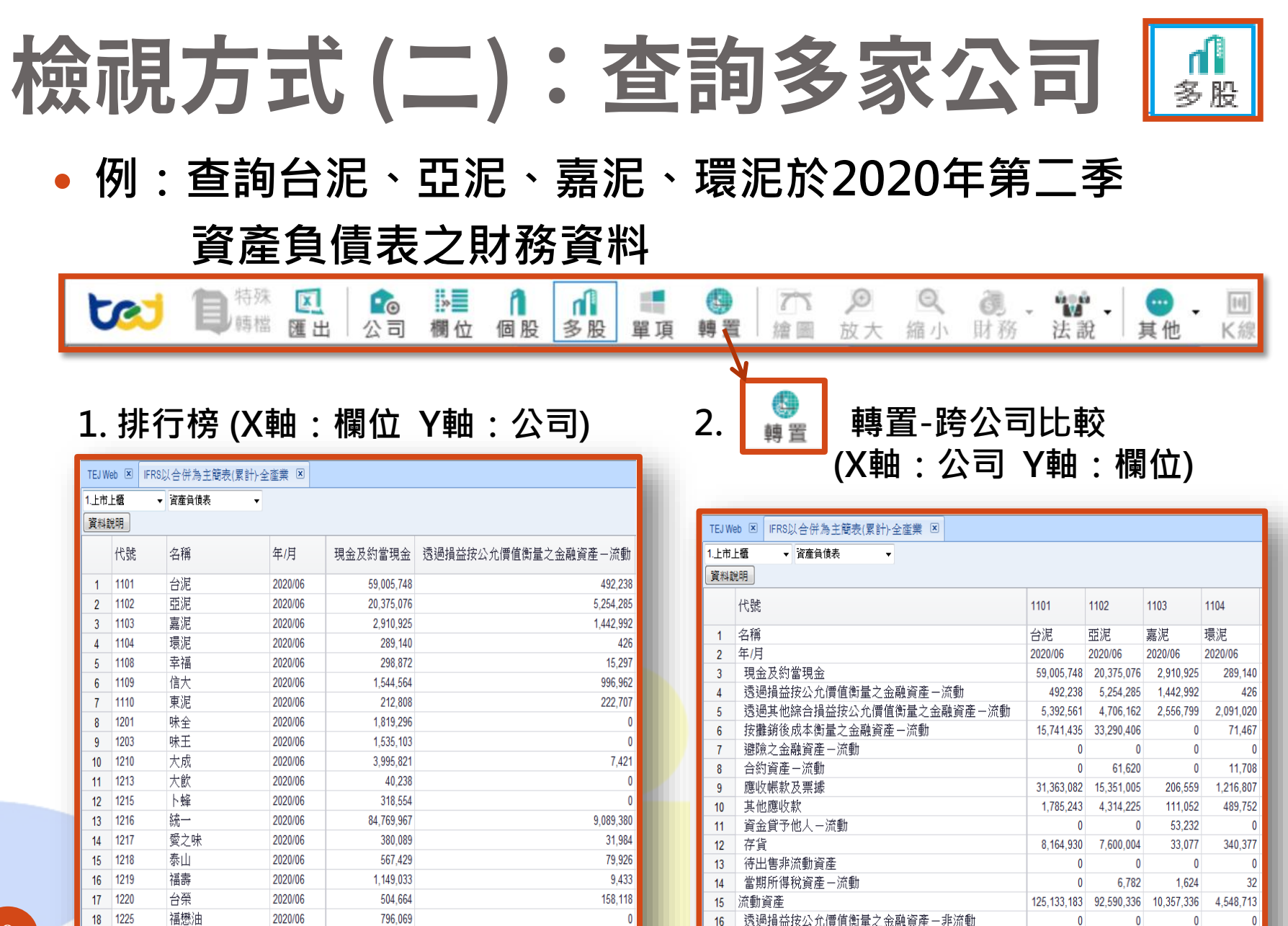

1.513.865

17

透過其他綜合損益按公允價值衡量之金融資產-非流動

33,944,686 10,521,536 10,272,060

1,398,288

9

1227

19

佳格

2020/06

3 603 366

## 檢視方式(三):查詢單一欄位變數 • 例:查詢台泥、亞泥、嘉泥、環泥於2020年第二季 資產負債表之財務資料

| tei                            | 目時檔 | <ul> <li>区</li> <li>区</li> <li>区</li> <li>団</li> <li>(1)</li> <li>(2)</li> <li>(2)</li> <li>(3)</li> <li>(3)</li> <li>(4)</li> <li>(4)</li> <li>(4)</li> <li>(5)</li> <li>(4)</li> <li>(5)</li> <li>(4)</li> <li>(5)</li> <li>(4)</li> <li>(5)</li> <li>(5)</li> <li>(6)</li> <li>(6)</li> <li>(6)</li> <li>(6)</li> <li>(6)</li> <li>(6)</li> <li>(6)</li> <li>(7)</li> <li>(7)</li> <li></li></ul> | <mark>.≫</mark> ∎ 1<br>欄位 個股 ≝ | ▲<br>多股 單項 轉 |      | ② Q<br>故大 縮小 月 | <b>70 - 100 -</b><br>材務 法說 | ● ● Ⅲ<br>其他 K線 |  |  |  |  |
|--------------------------------|-----|----------------------------------------------------------------------------------------------------|--------------------------------|--------------|------|----------------|----------------------------|----------------|--|--|--|--|
| • 單項目比較 (X軸:公司 Y軸:日期)          |     |                                                                                                    |                                |              |      |                |                            |                |  |  |  |  |
| TEJWeb 区 IFRS以合併為主簡表(累計)-全產業 区 |     |                                                                                                    |                                |              |      |                |                            |                |  |  |  |  |
| 1.上市上櫃                         | -   | 資產負債表                                                                                                    | ▼ 現                            | 金及約當現金       | -    |                |                            |                |  |  |  |  |
| 資料說明                           |     |                                                                                                    |                                |              |      |                |                            |                |  |  |  |  |
| 代                              | 號   | 1101                                                                                                    | 1102                           | 1103         | 1104 | 1108           | 1109                       | 1110           |  |  |  |  |

嘉泥

1,980,047

2,066,897

2,416,061

2.910.925

亞泥

19.051.332

24,735,496

環泥

227,580

250,642

197,975

289.140

幸福

219,519

233,426

262,409

298.872

信大

670,548

874,572

1.106.487

1.544.564

東泥

108,426

207,931

250,229

212,808

|    | 4 | 2020/03 | 33,747,710 | 29,628,488 |
|----|---|---------|------------|------------|
|    | 5 | 2020/06 | 59,005,748 | 20,375,076 |
| 10 |   |         |            |            |

台泥

46,970,348

53,572,620

名稱

2019/09

2019/12

0000/000

1

2

3

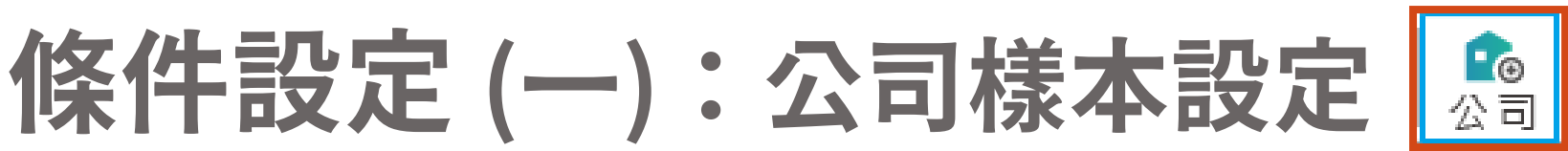

#### • 例:設定「電子零組件」產業

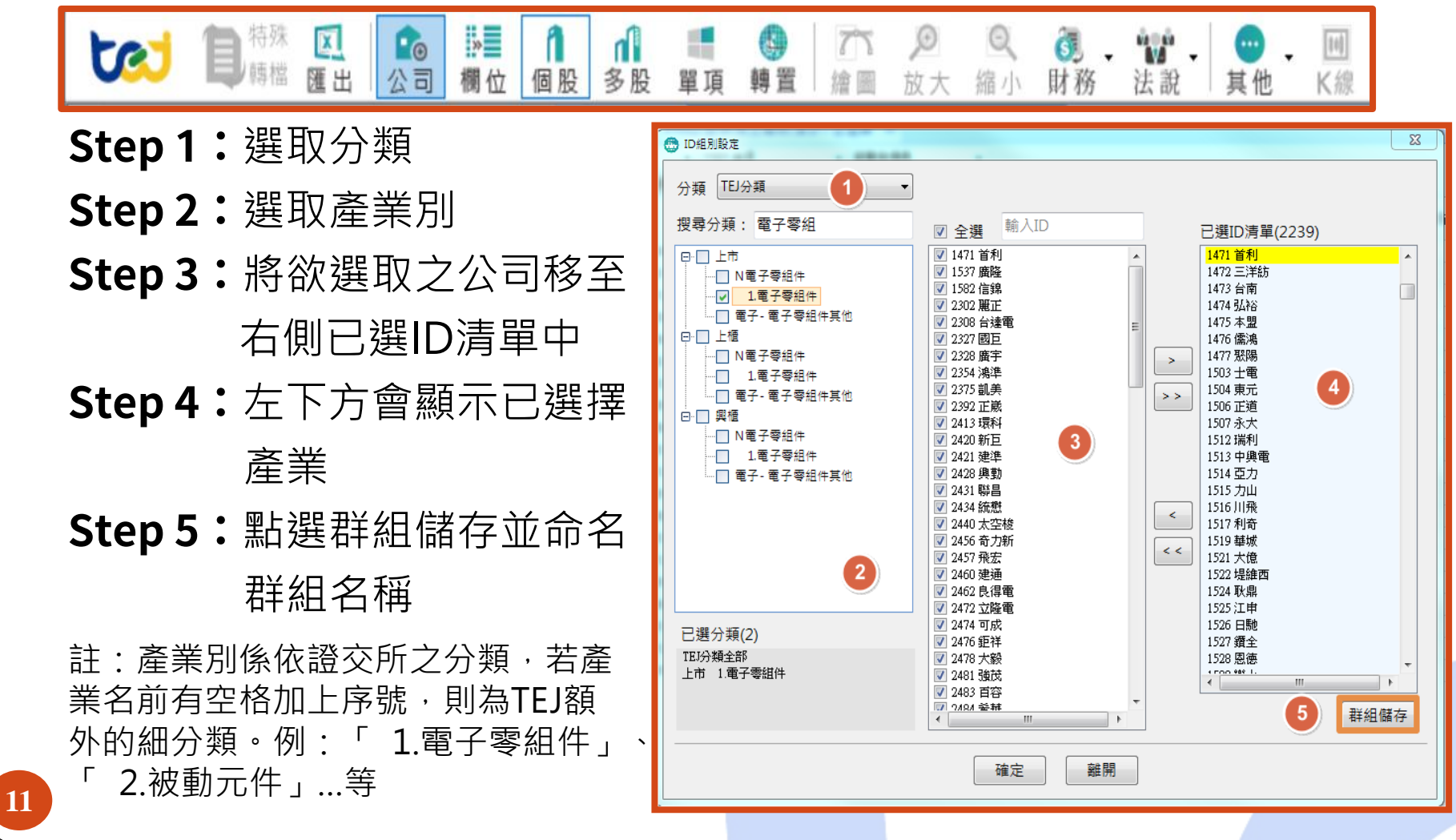

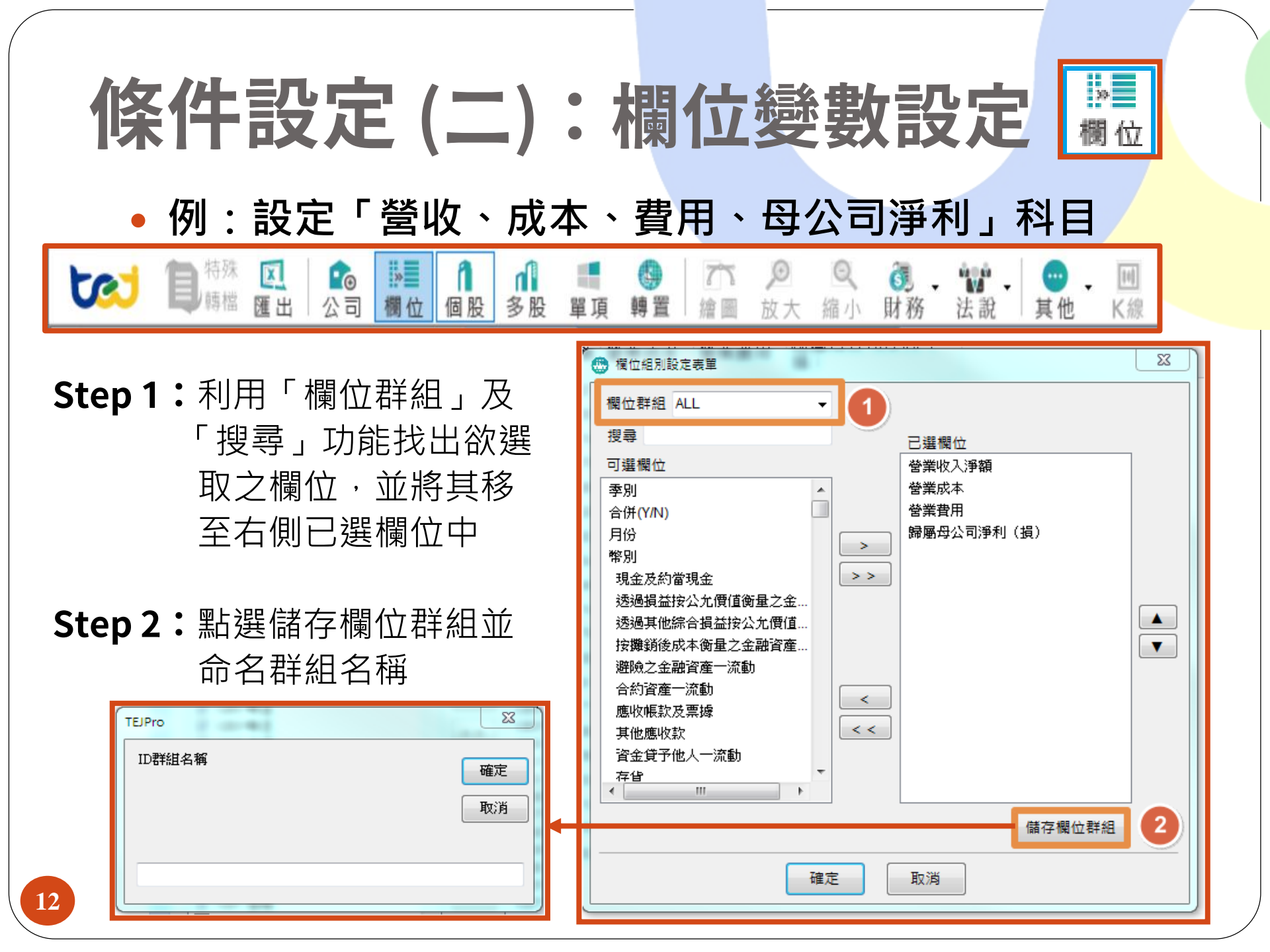

# 條件設定 (三):日期設定\_1

#### • 例:設定2020年~最新的一期日期

| TEJ Web 🗵 | IFRS以合併為主 | 簡表(累計 | )-全產業 🗵 |      |                                          |      |      |      | 0                      |             |             |
|-----------|-----------|-------|---------|------|------------------------------------------|------|------|------|------------------------|-------------|-------------|
| 1.上市上櫃    | ▼ 資産負債表   | 19    | •       |      |                                          |      |      |      | last1                  | 🔹 ┥ 🗕 last1 | ▼ ■         |
| 資料說明      |           |       |         |      |                                          |      |      |      | last1<br>202006-999999 |             | 前一期後一期      |
| 代號        |           | 1101  | 1102    | 1103 | 1104                                     | 1108 | 1109 | 1110 | 202006                 | 1210        | 1213 2 1215 |
|           |           |       |         |      | 1.1.1.1.1.1.1.1.1.1.1.1.1.1.1.1.1.1.1.1. |      |      |      |                        |             |             |

1.設定方式: 方式1: last 1 → 最近1筆 方式 2:202006-9999999 → 日期區間 方式 3:202006 → 指定單一日期 方式4:201806,201906, 202006→跨指定日期 2.快速設定: 點選前一期、後一期可以設定其

| TEJ V | Veb 🗵 IFRS以合併為主 | 簡表(累計)-全    | ≧産業 🗵      |            |           |
|-------|-----------------|-------------|------------|------------|-----------|
| 1.上市  | 」上櫃 ▼ 資產負債表     | -           |            |            |           |
| 資料    | 說明              |             |            |            |           |
|       | 代號              | 1101        | 1102       | 1103       | 1104      |
| 1     | 名稱              | 台泥          | 亞泥         | 嘉泥         | 環泥        |
| 2     | 年/月             | 2020/06     | 2020/06    | 2020/06    | 2020/06   |
| 3     | 現金及約當現金         | 59,005,748  | 20,375,076 | 2,910,925  | 289,140   |
| 4     | 透過損益按公允         | 492,238     | 5,254,285  | 1,442,992  | 426       |
| 5     | 透過其他綜合損         | 5,392,561   | 4,706,162  | 2,556,799  | 2,091,020 |
| 6     | 按攤銷後成本衡         | 15,741,435  | 33,290,406 | 0          | 71,467    |
| 7     | 避險之金融資產…        | 0           | 0          | 0          | 0         |
| 8     | 合約資產一流動         | 0           | 61,620     | 0          | 11,708    |
| 9     | 應收帳款及票據         | 31,363,082  | 15,351,005 | 206,559    | 1,216,807 |
| 10    | 其他應收款           | 1,785,243   | 4,314,225  | 111,052    | 489,752   |
| 11    | 資金貸予他人-…        | 0           | 0          | 53,232     | 0         |
| 12    | 存貨              | 8,164,930   | 7,600,004  | 33,077     | 340,377   |
| 13    | 待出售非流動資產        | 0           | 0          | 0          | 0         |
| 14    | 當期所得稅資產…        | 0           | 6,782      | 1,624      | 32        |
| 15    | 流動資產            | 125,133,183 | 92,590,336 | 10,357,336 | 4,548,713 |
| 16    | 透過損益按公允         | 0           | 0          | 0          | 0         |
| 17    | 透過其他綜合損         | 33,944,686  | 10,521,536 | 10,272,060 | 1,398,288 |

13

フ資料

# 條件設定(三):日期設定\_2

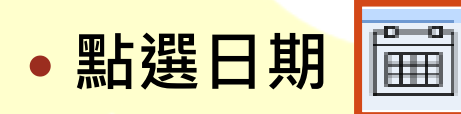

| TEJ Web ( | ☑ IFRS以合併為主財務()        | 累計)-一般產業Ⅳ 区 |   |                   |
|-----------|------------------------|-------------|---|-------------------|
| ALL       | <mark>▼</mark> 1101 台泥 | ▼ 資産負債表     | • | 202010,201912,201 |
| 資料說明      | 資料起迄                   |             |   |                   |

**1.Last1:**區分為「齊頭」(預設)
與「非齊頭」資料顯示
方式。

2.週期選擇:進階日期設定。 (日期區間、設定頻率)

| 生活日期  | 設定                                                   |                |   |  |              |            |  |  |  |  |  |  |
|-------|------------------------------------------------------|----------------|---|--|--------------|------------|--|--|--|--|--|--|
| Last1 | 週期選擇                                                 |                |   |  |              |            |  |  |  |  |  |  |
|       | <ul> <li>         • 查頭         無最近期      </li> </ul> | (預設)<br>資料為"-" |   |  | ◎ 非函<br>實際日期 | 蒈頭<br>眀舆資料 |  |  |  |  |  |  |
|       | 年月                                                   | 營收             |   |  | 年月           | 營收         |  |  |  |  |  |  |
|       | 2018/06                                              | 121,320        |   |  | 2018/06      | 121,320    |  |  |  |  |  |  |
|       | 2018/06 121,320<br>2018/06 —                         |                |   |  | 2018/05      | 451,320    |  |  |  |  |  |  |
|       | 2018/06                                              | 407,320        |   |  | 2018/06      | 407,320    |  |  |  |  |  |  |
|       | 2018/06                                              |                |   |  | 2018/05      | 321,320    |  |  |  |  |  |  |
|       | 2018/06                                              | 852,320        |   |  | 2018/06      | 852,320    |  |  |  |  |  |  |
|       |                                                      |                | _ |  |              |            |  |  |  |  |  |  |
|       | 確定 取消                                                |                |   |  |              |            |  |  |  |  |  |  |

## 條件設定(三):日期設定\_3

#### • 例:設定2015年~2019年的年底日期

| TEJ Web 🙁 | IFRS | 以合併為主財務(! | 累計)-一 | 般産業Ⅳ 区 |   |    |                      |  |
|-----------|------|-----------|-------|--------|---|----|----------------------|--|
| ALL       | •    | 1101 台泥   | •     | 資產負債表  | • | 20 | 02010,201912,20181 🗸 |  |
| 資料說明      | 資料起  | 迄         |       |        |   |    |                      |  |

・進階日期設定
 Step 1:輸入日期區間
 Step 2:點選資料頻率
 Step 3:將所需日期移至右側
 已選清單中
 Step 4:點選「確定」

| 進階日期設定<br>Last1 週期選擇                                            |                                                                                                    |                      |  |  |  |  |  |  |  |
|-----------------------------------------------------------------|----------------------------------------------------------------------------------------------------|----------------------|--|--|--|--|--|--|--|
| 日期區間 20150101                                                   | 至 20191231 查詢                                                                                                    | 1                    |  |  |  |  |  |  |  |
| 週期 〇日 0週<br>201912<br>201812<br>201712<br>201612<br>201512<br>3 | <ul> <li>月 ● 季 ● 半年 ● 年</li> <li>201912</li> <li>201812</li> <li>201712</li> <li>201612</li> <li>201512</li> </ul> | <b>2</b><br>遞增<br>遞減 |  |  |  |  |  |  |  |
| 4                                                               | 確定 取消                                                                                                    | ]                    |  |  |  |  |  |  |  |

## 匯出儲存資料(一): 匯出至EXCEL

轉置

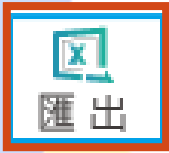

11

K線

其他

#### 例:匯出統一2008年~2018年財報資料。

個股

多股

᠉■欄位

公司

設定好所需資料, 點選「匯出」快捷 鍵,即可將資料匯 出至EXCEL。

特殊

区開出

註:匯出的檔案為暫存檔, 記得將檔案另存新檔!

| 0                      | ) 🖬 🔊 - | (°' • ) = |                      |              |                       |          |                |          |           | Boo      | ok1 - Microso | ft Excel |          |
|------------------------|---------|-----------|----------------------|--------------|-----------------------|----------|----------------|----------|-----------|----------|---------------|----------|----------|
| <b>U</b>               | 常用      | 插入 版      | 面配置 公                | 式 資料         | 校閱                    | 檢視 増     | 益集             |          |           |          |               |          |          |
|                        | ▲ 剪下    | 新細明       | e                    | - 12 - J     | A* _ *                | = = >>   |                | 1 插列 見   | 用格式       | -        |               | 一般       | -        |
| 貼.                     | ┙ La 複製 | D T       | <b>TT</b> -) [[[]] - |              |                       |          |                |          |           | .0.00 設定 | (格式化格式化)      | 出        |          |
|                        | √ 複製相   | I B I     |                      |              | <b>₽</b> ѯ • <b>≡</b> |          | 199 (25 (2 (a) | 124 ·    | • % • .   | 60 - 60  | 條件▼ 表棺        | *        |          |
| 朝貼簿 9 字型 9 對音方式 9 数値 9 |         |           |                      |              |                       |          |                |          |           | 様式       |               |          |          |
|                        | F8      |           | • (0                 | <i>f</i> × 5 | 0892490               |          |                |          |           |          |               |          |          |
|                        | A       | В         | С                    | D            | E                     | F        | G              | Н        | I         | J        | K             | L        | М        |
| 1                      | 1216 統一 | 20080101  | -20181231            |              |                       |          |                |          |           |          |               |          |          |
| 2                      |         |           |                      |              |                       |          |                |          |           |          |               |          |          |
| 3                      | 年/月     | 現金及約      | 透過損益                 | 合約資產         | 應收帳款                  | 其他應收     | 資金貸子           | 存貨       | 待出售非      | 當期所得     | 流動資產          | 按攤銷後     | 採權益法     |
| 4                      | 2018/12 | 80060950  | 6558587              | 0            | 17785761              | 3953445  | 0              | 35411950 | 0 0       | 264912   | 1.72E+08      | 2762063  | 30753742 |
| 5                      | 2018/09 | 72812840  | 7099921              | 0            | 19479026              | 4207088  | 0              | 32044184 | 4 0       | 152271   | 1.66E+08      | 304212   | 30342406 |
| 6                      | 2018/06 | 84536304  | 8565857              | 0            | 18358448              | 5312474  | 0              | 32223533 | 3 0       | 159463   | 1.81E+08      | 303564   | 29445472 |
| 7                      | 2018/03 | 88405837  | 7551022              | 0            | 17136964              | 5324719  | 0              | 30994720 | 0 0       | 171593   | 1.73E+08      | 290060   | 30312656 |
| 8                      | 2017/12 | 54701904  | 6700828              | 0            | 16795724              | 50892490 | 0              | 3204677  | 7 0       | 264493   | 1.75E+08      | 296588   | 29813034 |
| 9                      | 2017/09 | 43184011  | 5852768              | 0            | 17907463              | 4637720  | 0              | 31567776 | 6 4350707 | 226517   | 1.3E+08       | 301571   | 29923237 |
| 10                     | 2017/06 | 63775258  | 6331307              | 0            | 17107510              | 6029332  | 0              | 3213190  | 1 0       | 97565    | 1.37E+08      | 303166   | 32891870 |
| 11                     | 2017/03 | 46462223  | 6415371              | 0            | 15379533              | 6437746  | 0              | 30532934 | 4 0       | 191746   | 1.22E+08      | 302269   | 33391769 |
| 12                     | 2016/12 | 56334630  | 6033382              | 0            | 16876875              | 7125917  | 0              | 30616333 | 3 7854383 | 236496   | 1.4E+08       | 321403   | 33455146 |
| 13                     | 2016/09 | 40417384  | 8478235              | 0            | 20293186              | 3668917  | 0              | 2991871  | 1 571349  | 213757   | 1.33E+08      | 312534   | 33270873 |
| 14                     | 2016/06 | 51839085  | 14578553             | 0            | 18687607              | 4800599  | 0              | 2944061  | 7 4749060 | 155849   | 1.47E+08      | 321653   | 32026197 |
| 15                     | 2016/03 | 45417491  | 9692821              | 0            | 17485987              | 3137922  | 0              | 2996814  | 1 0       | 121439   | 1.37E+08      | 320756   | 37753977 |
| 16                     | 2015/12 | 45034743  | 15199461             | 0            | 17792776              | 2829342  | 0              | 34344392 | 2 0       | 282252   | 1.38E+08      | 327134   | 37077122 |
| 17                     | 2015/09 | 36812473  | 16360366             | 0            | 21909624              | 4428356  | 32911          | 31747859 | 9 0       | 212160   | 1.41E+08      | 327582   | 37304596 |
| 18                     | 2015/06 | 53861825  | 21585142             | 0            | 20241690              | 5997451  | 0              | 31566055 | 5 0       | 147665   | 1.53E+08      | 307551   | 35935864 |
| 19                     | 2015/03 | 42275252  | 16028716             | 0            | 18866003              | 4336104  | 0              | 32911180 | 0 0       | 203997   | 1.46E+08      | 311936   | 36822564 |
| 20                     | 2014/12 | 43858837  | 15855356             | 0            | 18890655              | 4797070  | 0              | 3437758  | 1 39928   | 279373   | 1.36E+08      | 315424   | 36527083 |
| 21                     | 2014/09 | 40800309  | 13039060             | 0            | 22250475              | 6224707  | 31713          | 33797383 | 3 318391  | 179595   | 1.42E+08      | 303166   | 35858178 |
| 22                     | 2014/06 | 49572156  | 19477892             | 0            | 21150704              | 6153674  | 32010          | 33247516 | 5 305429  | 232465   | 1.44E+08      | 297635   | 34846436 |
| 23                     | 2014/03 | 39924293  | 13938632             | 0            | 20114809              | 4833979  | 0              | 33701272 | 2 311990  | 85132    | 1.36E+08      | 303664   | 35727563 |
| 24                     | 2013/12 | 40807550  | 13869138             | 0            | 19800743              | 4277355  | 0              | 3622119  | 0 1485256 | 377161   | 1.3E+08       | 297037   | 32050071 |
| 25                     | 2013/09 | 35251467  | 12551820             | 0            | 22687500              | 6845875  | 31777          | 3479788  | 5 0       | 118498   | 1.34E+08      | 294694   | 30929716 |

TOQ

放大

缩小

繪圖

6

財務

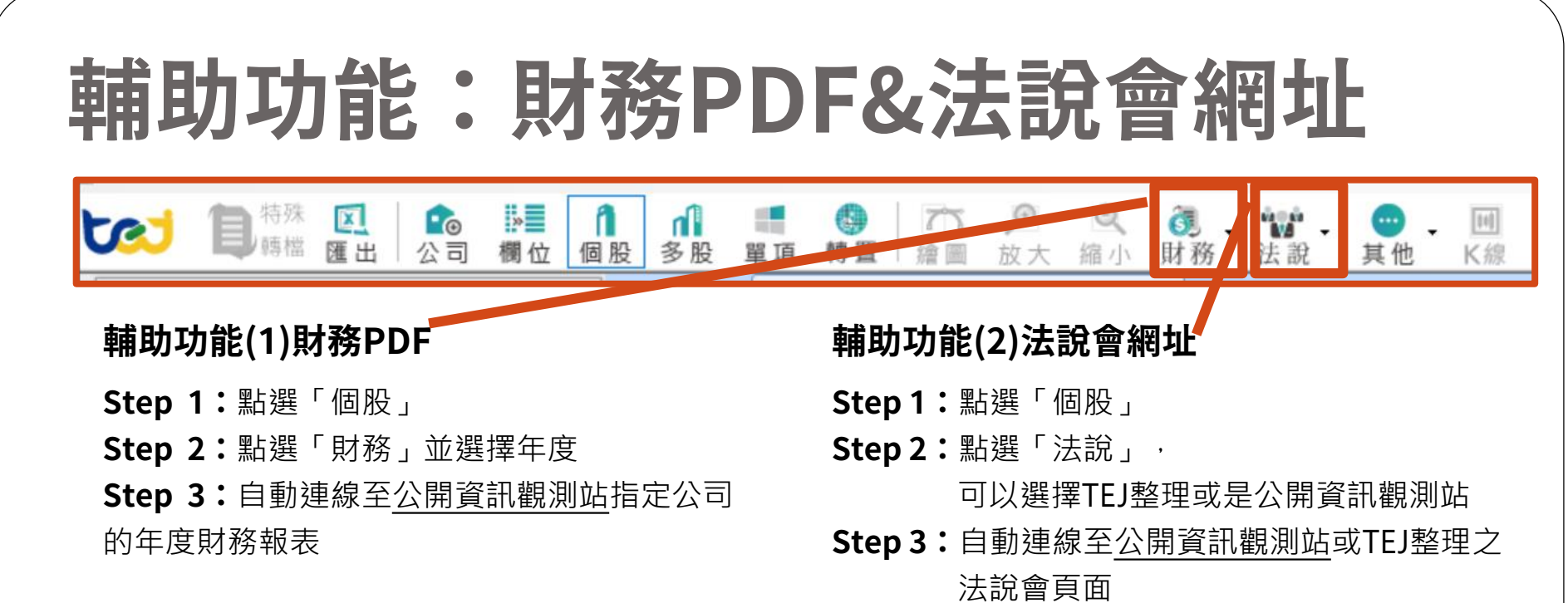

| 個  | 股    | ▲ ■ ■ ■ ■ ■ ■ ■ ■ ■ ■ ■ ■ ■ ■ ■ ■ ■ ■ ■ | <ul> <li></li></ul> | 2 Q<br>大 縮小  | <b>③</b><br>財務<br>法說 | ↓ <mark>●</mark> ↓ Ⅲ<br>其他 K線 |                      |
|----|------|-----------------------------------------|---------------------|--------------|----------------------|-------------------------------|----------------------|
| (1 | FR   | S以合併為主能                                 | 簡表(累計)・全産業 区        | IFRS以合       | 2020                 | →一般產業Ⅳ 🗵                      |                      |
|    | 2.±i | τ τ                                     | ▼ 1101 台泥           | ▼ 資産:        | 2019<br>2018         | 資料說明 資料起                      | 迄                    |
|    |      | 年 <b>/</b> 月                            | 現金及約當現金             | 透過損益<br>值衡量之 | 2017                 | 過其他綜合損益<br>公允價值衡量之…           | 按攤銷後成本衡量<br>之金融資產-流動 |
| *  | 1    | 2020/03                                 | 33,747,714          |              | 2010                 | 4,665,973                     | 13,473,933           |
|    | 2    | 2019/12                                 | 53,572,620          |              | 2)5                  | 7,180,745                     | 4,745,911            |
|    | 3    | 2019/09                                 | 46,970,348          |              | 400,994              | 6,840,257                     | 5,452,579            |
|    | 4    | 2019/06                                 | 61,818,117          |              | 536,199              | 6,966,937                     | 4,981,814            |
|    | 5    | 2019/03                                 | 57,474,854          |              | 520,052              | 6,757,937                     | 4,690,194            |
|    | 6    | 2018/12                                 | 48,507,889          |              | 549,838              | 6,334,259                     | 2,664,157            |
| Ξ  | 7    | 2018/09                                 | 42,980,849          |              | 600,410              | 6,904,065                     | 3,089,250            |
|    | 8    | 2018/06                                 | 45,981,224          |              | 623,614              | 6,577,217                     | 1,758,185            |
|    | 9    | 2018/03                                 | 24,192,833          |              | 550,256              | 6,484,726                     | 1,913,541            |
|    | 10   | 2017/12                                 | 26,331,218          |              | 147,049              | 25,101,220                    | 0                    |
|    | 11   | 2017/09                                 | 26,608,300          |              | 147,571              | 20,061,583                    | 0                    |
|    | 12   | 2017/06                                 | 25,529,191          |              | 147,673              | 18,168,327                    | 0                    |
|    | 13   | 2017/03                                 | 25,012,886          |              | 144,582              | 17,804,327                    | 0                    |
|    | 14   | 2016/12                                 | 28 179 758          |              | 148 488              | 15 536 693                    | 0                    |

| 技行 | 府手冊  | 線上教學 聯結 | 各我們 籌碼     |                 |             |                |                 |              |                             |     |
|----|------|---------|------------|-----------------|-------------|----------------|-----------------|--------------|-----------------------------|-----|
| 個  | 殿1   | ~ ■ 項   | 🥵 🔤 👘      | <b>○</b><br>放大  | 风缩小         | <b>③</b><br>財務 | <b>化</b><br>法 說 | • • • •      | III<br>K線                   |     |
| x  | 上市(  | 櫃)未調整股( | 賣(週) 区 IFF | S以合併            | 4為主簡表       | €(累計)-1        | 3               | 去說會-TEJ整理    |                             |     |
|    | 2.上市 | •       | 1101 台泥    |                 | ▼ 資産賃       | 镇表             | 2               | 去說會-公開資訊<br> | 観測站<br>」 ( <del>ス</del> パサペ | 272 |
|    |      | 年/月     | 現金及約會      | 當現金             | 透過損<br>值衡量↓ | 益按公<br>2 金融資   | に貫<br>i産…       | 合約資產·        | - 流動                        | 臗   |
| *  | 1    | 2020/03 | 33,        | 747,714         |             | 44             | 2,509           |              | 0                           |     |
|    | 2    | 2019/12 | 53,        | 5 <b>72,620</b> |             | 50             | 2,005           |              | 0                           |     |
|    | 3    | 2019/09 | 46,        | 970,348         |             | 48             | 36,994          |              | 0                           |     |
|    | 4    | 2019/06 | 61,        | 818,117         |             | 53             | 86,199          |              | 0                           |     |
|    | 5    | 2019/03 | 57,4       | 474,854         |             | 52             | 20,052          |              | 0                           |     |
|    | 6    | 2018/12 | 48,        | 507,889         |             | 54             | 9,838           |              | 0                           |     |
| Ξ  | 7    | 2018/09 | 42,        | 980,849         |             | 60             | 0,410           |              | 0                           |     |
|    | 8    | 2018/06 | 45,        | 981,224         |             | 62             | 23,614          |              | 0                           |     |
|    | 9    | 2018/03 | 24,        | 192,833         |             | 55             | 0, <b>2</b> 56  |              | 0                           |     |
|    | 10   | 2017/12 | 26,        | 331,218         |             | 14             | 7,049           |              | 0                           |     |
|    | 11   | 2017/09 | 26,        | 608,300         |             | 14             | 7,571           |              | 0                           |     |
|    | 12   | 2017/06 | 25,        | 529,191         |             | 14             | 7,673           |              | 0                           |     |
|    | 13   | 2017/03 | 25,        | 012,886         |             | 14             | 4,582           |              | 0                           |     |

## 智能搜尋(一)欄位搜尋

**Step 1:**點選國家別

**Step 2:**搜尋欄位

Step 3: 點選資料庫

**Step 4:**右方畫面會 呈現預覽畫面, 點選進入資料庫

| ŀ | 編輯 檢視 設定 搜尋 選項 介面設定 技術 | i∮∰ | 線上教學 聯結            | 各我們 籌碼      |                           |  |  |  |
|---|------------------------|-----|--------------------|-------------|---------------------------|--|--|--|
| t | 💉 🕽 🦮 🖳 🍙 📰 👔          | 股創  | ▲<br>■<br>多股<br>単項 | ● 二つ 繪圖     |                           |  |  |  |
|   | 資料選單 4 X               | 上市  | (櫃)未調整股低           | 賣(週) 区 上市   | (櫃)基本資料 🗵                 |  |  |  |
|   | 🛛 🛪 RI : 🔃 💽 🛞 🛞 🔰     | ALL | •                  | 000116 日盛證券 | ▼ 資料說明 資料起迄               |  |  |  |
| 8 | 搜尋 1101 2              |     | 目前狀態               |             | Current                   |  |  |  |
|   | 資料表                    | 1   | 上市別                |             |                           |  |  |  |
|   | 上市(櫃)未調整股價(日)          | 2   | 最近上市日              |             | 1996/06/28                |  |  |  |
|   | IFRS以合併為主簡表(累計)-全產業    | 3   | 證期會代碼              |             | 000116                    |  |  |  |
|   | 上市(櫃)基本資料              | 4   | TSE 產業別            |             | 17                        |  |  |  |
|   | 上市(櫃)月營收盈餘             | 5   | 會計月份               |             | 12                        |  |  |  |
|   | IFRS以合併為主財務(累計)-一般產業IV | 6   | 統一編號               |             | ID 03098908               |  |  |  |
|   | 上市(櫃)調整股價(日)-除權息調整     | 7   | 國際證券編              | 淲           | TW0006014004              |  |  |  |
|   | 上市(櫃)董監事持股狀況           | 8   | 電話                 |             | 02-25048888               |  |  |  |
|   | 上市(櫃)未調整股價(週) 3        | 9   | 傅真                 |             | 02-25172442               |  |  |  |
|   | 融資融券                   | 10  | 網址                 |             | http://www.jihsun.com.tw  |  |  |  |
|   | 三大法人買賣超                | 11  | 電子信箱               |             | net-service@jihsun.com.tw |  |  |  |
|   | 上市(櫃)重要行事層             | 12  | 董事長                |             | 不能ます。(カリンを)               |  |  |  |
|   | 上市(櫃)資本形成              | 13  | 總經理                |             | 預覓重凹(部分貞科)                |  |  |  |
|   | IFRS以合併為主簡表(單季)-全產業    | 14  | 發言人                |             | (點擊載入完整資料) 👝              |  |  |  |
|   | 上市(櫃)股利政策              | 15  | 財務經理               |             | 4                         |  |  |  |
|   |                        | 16  | 昌士し動               |             |                           |  |  |  |

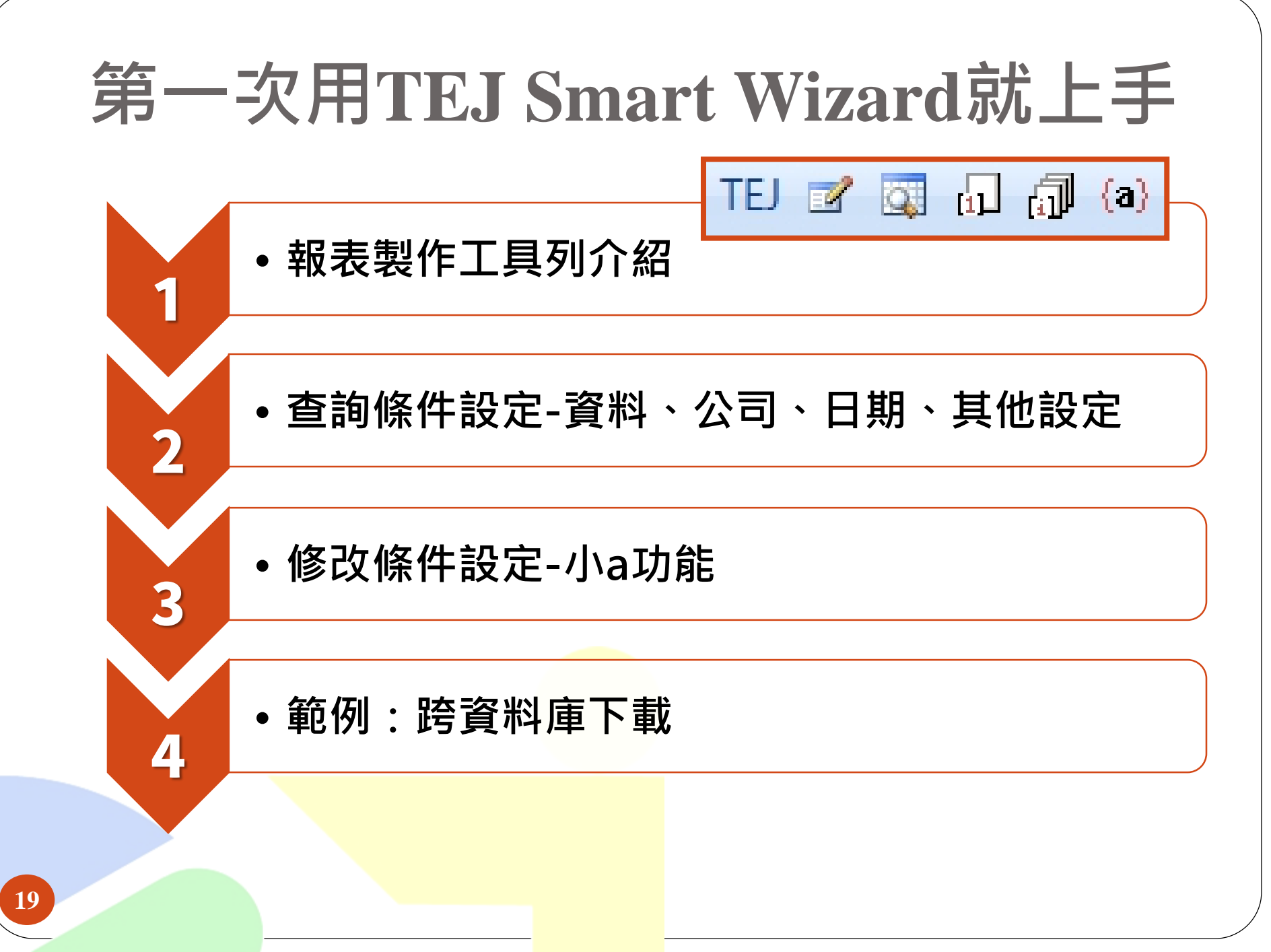

## **TEJ Smart Wizard**工具列介紹

| 功能按鈕       | 功能說明                                                                        |
|------------|-----------------------------------------------------------------------------|
| TEJ        | 連結至TEJ官方網站-TEJ Smart Wizard範例下載                                             |
|            | 系統參數設定:更換語系/資料庫國別時使用。<br>(語言選擇:繁體中文、簡體中文、英文;國別選擇:依購買品項而定)                   |
|            | 資料庫查詢:設定所需查詢的資料條件                                                           |
| [1]        | 更新工作表:僅更新單一工作表                                                              |
| a          | 更新活頁簿:更新整個Excel檔案內容                                                         |
| <b>(a)</b> | 編輯功能:<br>當游標停在以TEJ Smart Wizard匯出之表格區的左上角紅色註記處,<br>即可使用「小a」按鍵,呼叫前次設定條件,重新編輯 |

※ TEJ Pro製作報表之工具列將安裝於Excel 2007以上之『增益集』頁籤,若無法使用本功能, 請洽TEJ客服部:02-87681088#120,我們將由專人為您服務。

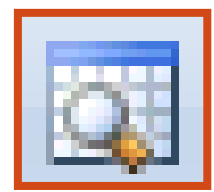

## TEJ Smart Wizard – 查詢條件設定

21

| TEJ Smart Wizard (Version 3.3.9.7) Book1                                                                                                    |                                                                                                    |
|----------------------------------------------------------------------------------------------------|----------------------------------------------------------------------------------------------------|
| 旦門所下取足     俗式設定     放田設足     貝州頂見       資料來源        資料種類     上市+上櫃                                                                                   | 1個未自生<br>公司設定 指定產業類別                                                                                                    |
| DB類別 TEJ Company DB Key=1<br>資料名稱 基本資料<br>關於相違 上市別 CH (相違)                                                                                           | <ul> <li>普通股</li> <li>普通股(不含TDR)</li> <li>普通股(不含TDR+F-股)</li> <li>外國企業來台掛牌</li> <li>TDR</li> <li>水泥工業</li> <li>合品工業</li> </ul>                                                                                                    |
| 步 職一: 資料 來源                                                                                                    | 公司分類     普通股     ●     ●     ●     ●     ●     ●     ●     ●     ●     ●     ●     ●     ●     ●     ●     ●     ●     ●     ●     ●     ●     ●     ●     ●     ●     ●     ●     ●     ●     ●     ●     ●     ●     ●     ●     ●     ●     ●     ●     ●     ●     ●     ●     ●     ●     ●     ●     ●     ●     ●     ●     ●     ●     ●     ●     ●     ●     ●     ●     ●     ●     ●     ●     ●     ●     ●     ●     ●     ●     ●     ●     ●     ●     ●     ●     ●     ●     ●     ●     ●     ●     ●     ●     ●     ●     ●     ●     ●     ●     ●     ●     ●     ●     ●     ●     ●     ●     ●     ●     ●     ●     ●     ●     ●     ●     ●     ●     ●     ●     ●     ●     ●     ●     ●     ●     ●     ●     ●     ●     ●     ●     ●     ●     ●     ●     ●     ●     ●     ●     ●     ●     ●     ●     < |
|                                                                                                    | 步驟二:公司設定                                                                                                    |
| <ul> <li>連階欄位日期選項 進階</li> <li>日期設定</li> <li>日期區間 2013/03/13 至 2014/03/13 ▼ 降冪 查詢</li> <li>頻率 ○日 ○ 週 ○月 ○ 季 ○ 年</li> <li>可選取日期 ■ 最近期 ■ 日暦日</li> </ul> | 1201—>味全<br>1203—>味王<br>1210—>大成<br>1213—>大飲                                                                                                    |
| 步驟三:日期設定                                                                                                    | 指定公司碼/日期位置<br>● 不指定<br>● 公司碼<br>● 日期<br>● 日期<br>● 日<br>● 日<br>● 日<br>● 日<br>● 日<br>● 日<br>● 日<br>● 日                                                                                                    |
| 躍取 > 全躍 >> << 全清 <移除<br>TEI Smart W/izard                                                                                                    | 清除所有設定 下一步 匯出至Excel 預覽                                                                                                    |
|                                                                                                    |                                                                                                    |

## TEJ Smart Wizard 查詢條件設定1:資料來源

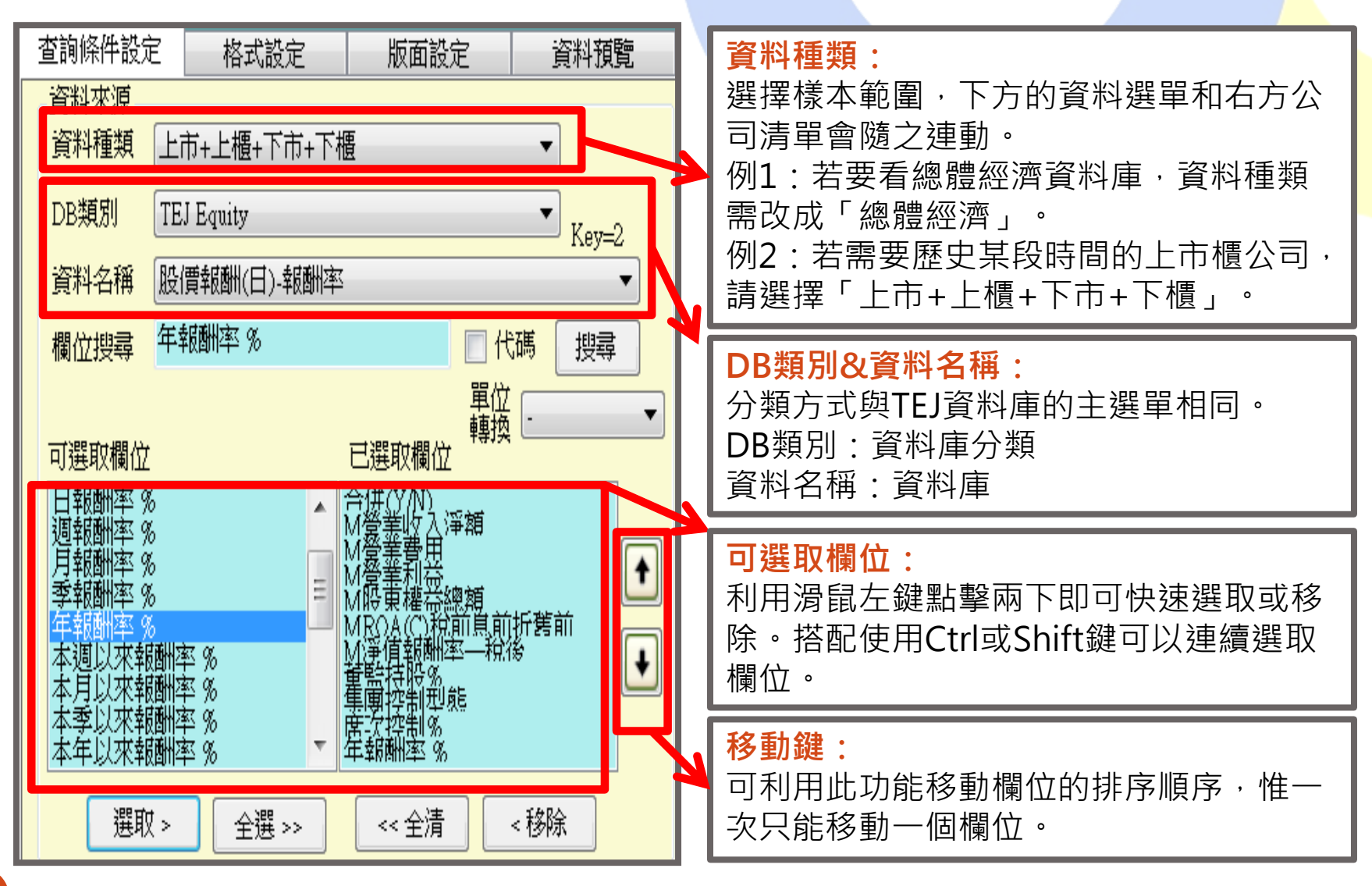

### TEJ Smart Wizard 查詢條件設定2:公司設定

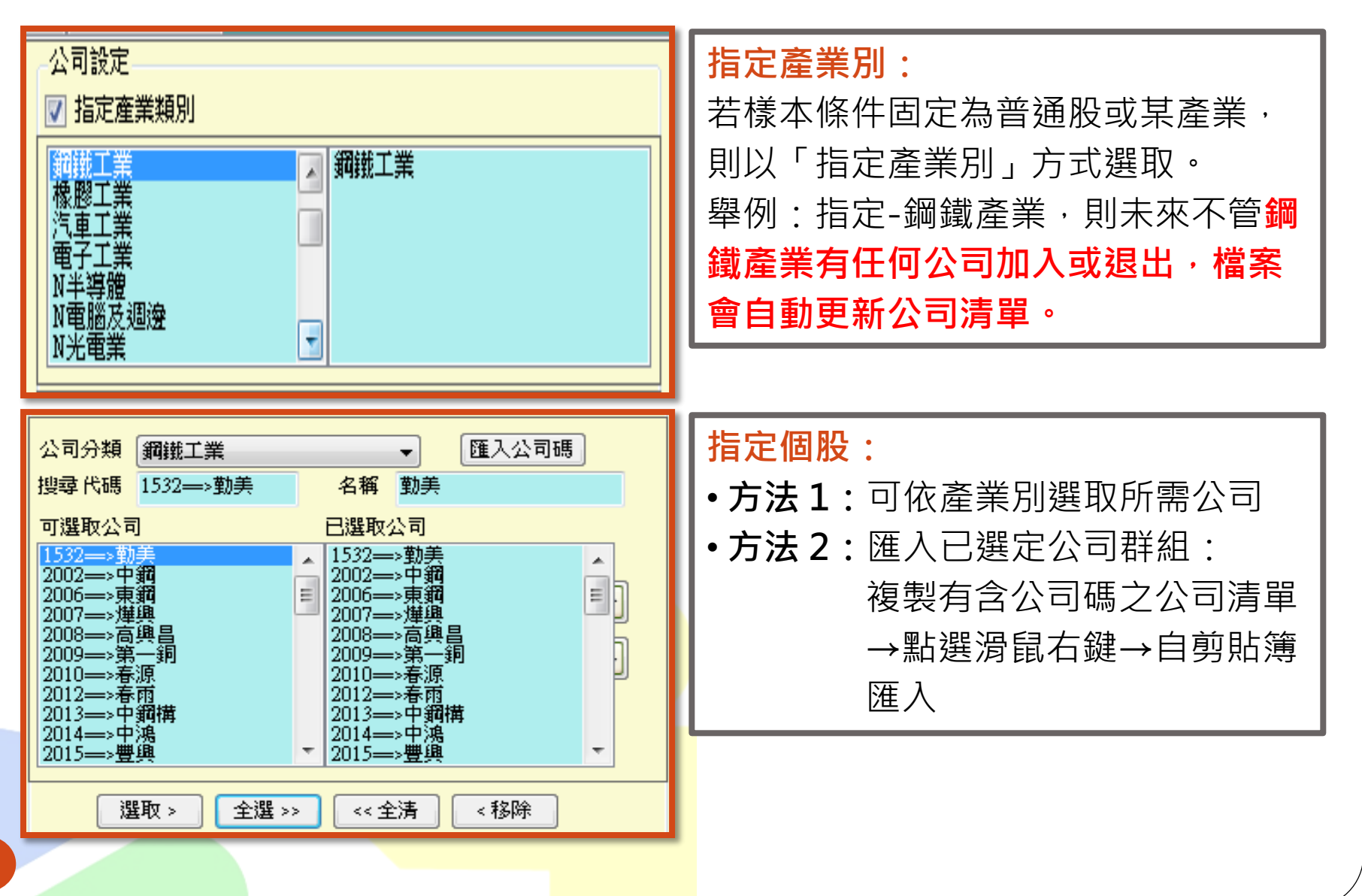

### TEJ Smart Wizard 查詢條件設定3:日期設定

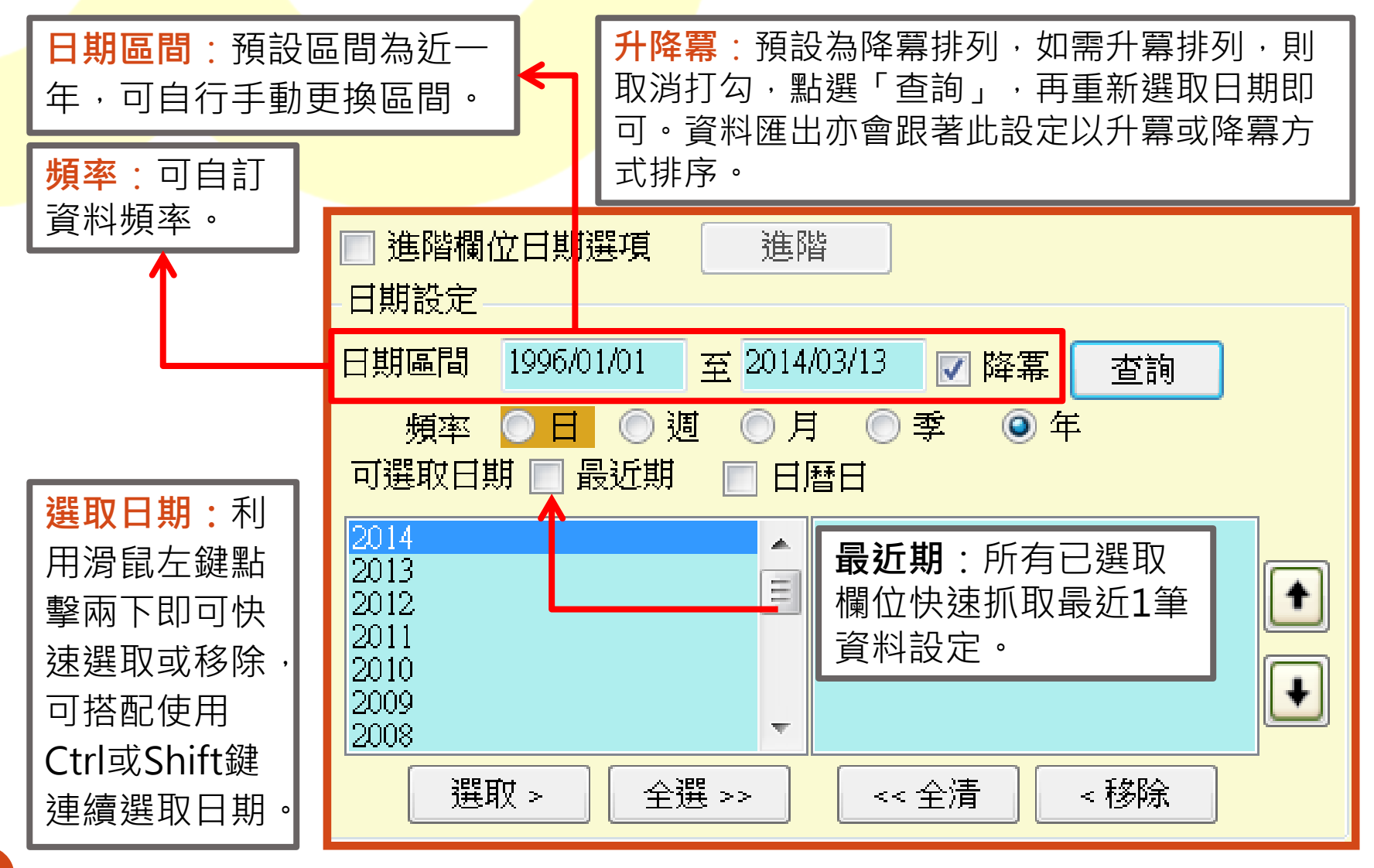

### TEJ Smart Wizard 查詢條件設定3:日期設定(進階)

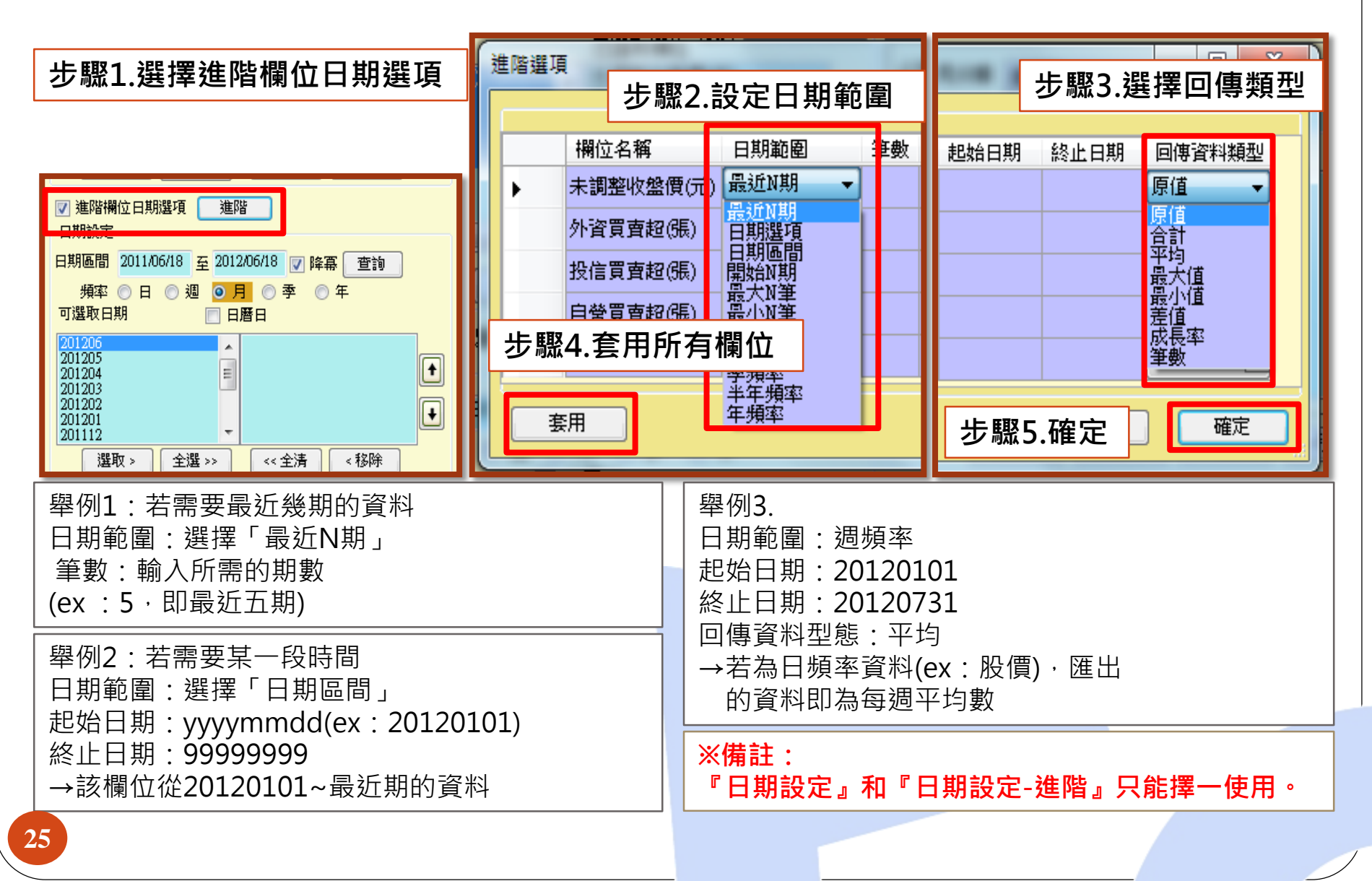

### TEJ Smart Wizard 查詢條件設定4:其他設定

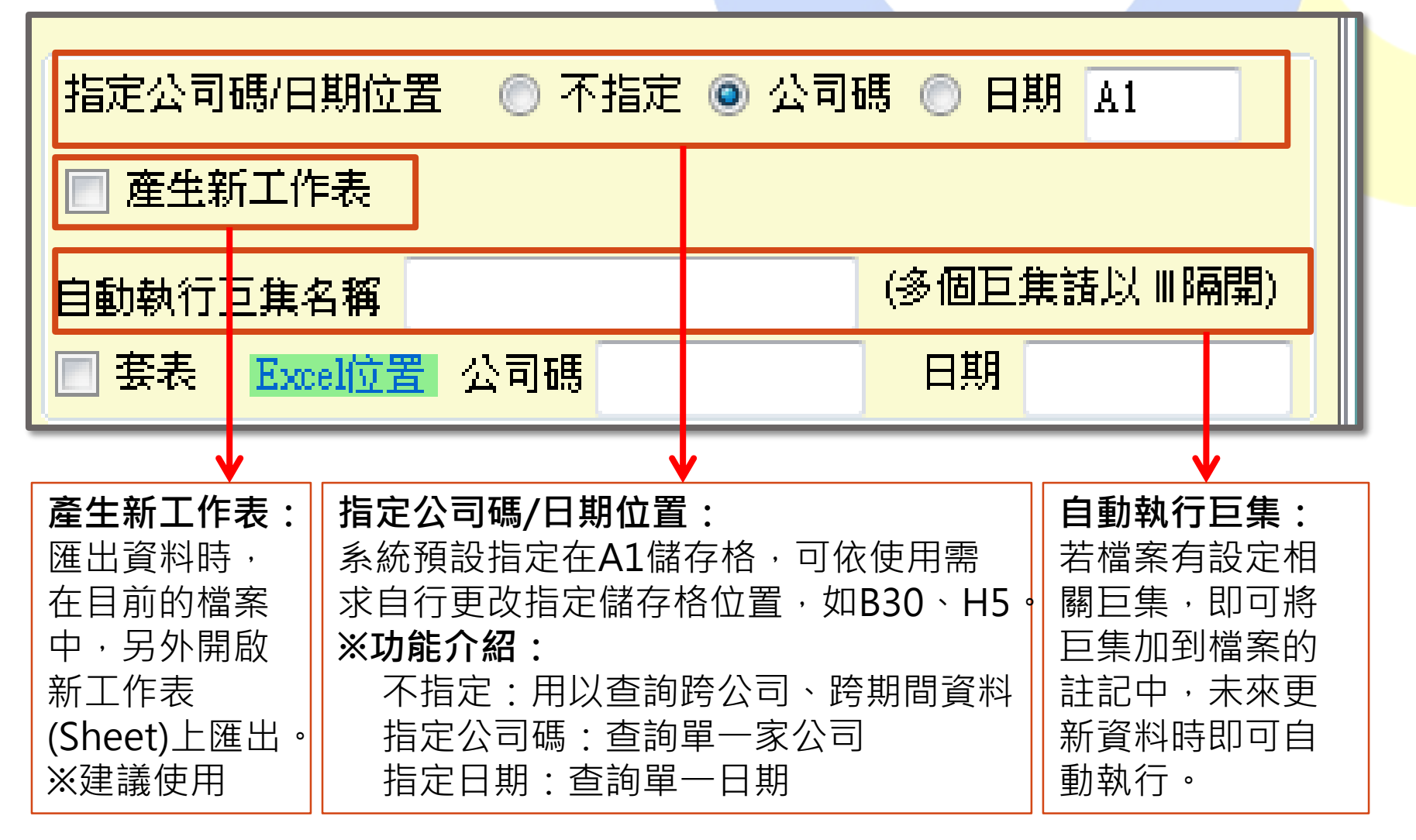

### TEJ Smart Wizard 查詢條件設定5:格式設定 • 完成公司、日期、欄位(變數)設定後,按「下一步」, 選擇資料排列方式,再點選「匯出至EXCEL」。

| 自動執行巨集名稱                                                                                          | (多個巨集請以 Ⅲ 隔開)                                                                                                    |                                                                                                    |
|---------------------------------------------------------------------------------------------------|----------------------------------------------------------------------------------------------------|----------------------------------------------------------------------------------------------------|
| ■ 套表 Excel位置 公司碼                                                                                  | 日期                                                                                                    |                                                                                                    |
| 清除所有設定下一步                                                                                         | 匯出至Excel 預 覽                                                                                                    |                                                                                                    |
| TEJ Smart Wizard (Version 3.3.9.7) -                                                              | - Book1                                                                                                    |                                                                                                    |
| 查詢條件設定     俗式設定       ④預設     欄位1 欄位2 欄位3       公司A 日期1        公司A 日期2        公司B 日期2             | 版回設正   資料視點   檔案管理 ○ 樣式13_訳3key                                                                                     | ○ 様式14_5良3key                                                                                                    |
| 様式1 以公司為key       欄位A 欄位B 欄位B       目期1     日期2       公司1     日期1       公司2     〇       公司3     日 | <ul> <li>様式2以日期為key</li> <li>公司A 公司A 公司B 公司B<br/>欄位1 欄位2 欄位1 欄位2</li> <li>日期1</li> <li>日期2</li> <li>日期3</li> </ul>  | <ul> <li>様式3 以間位為key</li> <li>公司A 公司A 公司B 公司B</li> <li>日期1 日期2 日期1</li> <li>開位1</li> <li>開位2</li> <li>欄位3</li> </ul>           |
| 様式4 以公司為key       日期1日期1日期2日期2       欄位A     欄位B       協位A     欄位B       公司2        公司3           | <ul> <li>様式5以日期為key</li> <li>欄位1 欄位2 欄位2</li> <li>公司A 公司B 公司A 公司B</li> <li>日期1</li> <li>日期2</li> <li>日期3</li> </ul> | <ul> <li>様式6 以欄位為key</li> <li>日期1 日期2 日期2<br/>公司A 公司B 公司A 公司B</li> <li>欄位1</li> <li>欄位2</li> <li>欄位3</li> </ul>                |
| 様式7       日期1日期2日期3       公司A欄位1       公司A欄位2       公司B欄位1       公司B欄位2                           | ● 様式3       公司1 公司2 公司3       欄位A 日期1       欄位B 日期1       欄位B 日期1       欄位B 日期1                                     | <ul> <li>● 様式59</li> <li>● 欄位1 欄位2 欄位3</li> <li>公司▲日期1</li> <li>公司▲日期2</li> <li>公司B日期1</li> <li>公司B日期2</li> <li>下一步</li> </ul> |
| 様式10     日期1     日期2     日期3       欄位1<公司A                                                        | ○ (株式)1       公司1 公司2 公司3       日期1 欄位A       日期1 欄位B       日期2 欄位A       日期2 欄位B                                   | ○ 1家式」と       1家式」と     欄位1 欄位2 欄位3       日期1 公司A        日期2 公司A        日期2 公司B                                                |
| TE I Smart Wizard                                                                                 |                                                                                                    | P92 tut                                                                                                    |

#### TEJ Smart Wizard 跨資料庫下載示範(例題)

- 研究期間:
   2000~2012年
- 資料頻率:

年

• 研究樣本:

研究期間內的台灣上市櫃造紙業公司

• 所需變數:

以合併財報為主的ROA、ROE、研發費用、EPS、營收、流動比率、年底市值、流通在外股數、全年股價報酬率、董監持股%、 經理人持股%、法人持股%、盈餘分配權、控制持股%、一年 Beta

#### TEJ Smart Wizard 跨資料庫下載示範步驟1

- 資料種類:由於需要過去歷史某段時間的上市櫃公司, 顧及樣本完整性, 請選擇「上市+上 櫃+下市+下櫃」, 以涵蓋皆有相關資料,且在資料期間後下市及下櫃的公司。
- DB類別與資料名稱:
   即TEJ+主程式中的 資料庫分類以及資 料名稱(請見圖例示 範)

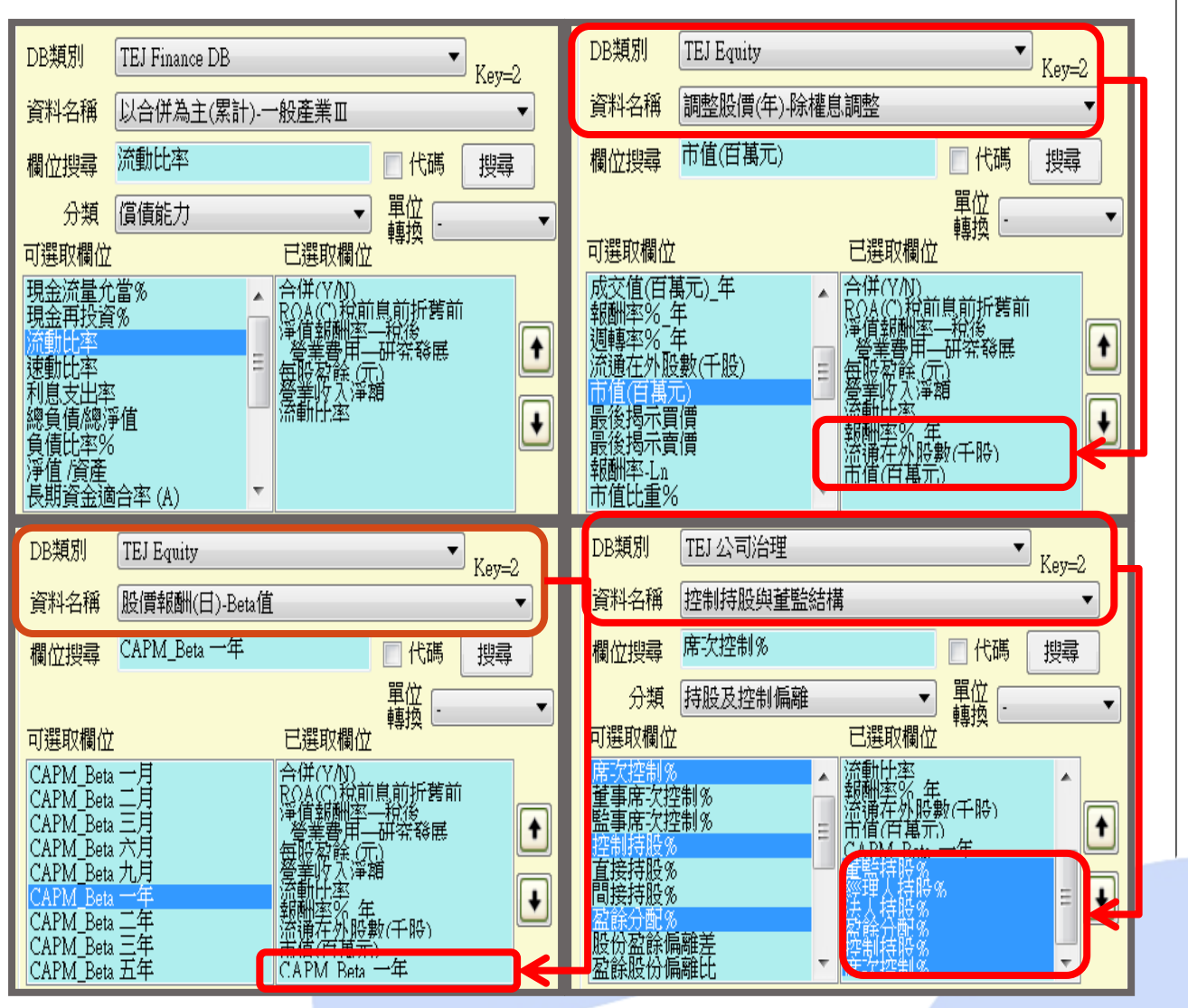

TEJ Smart Wizard 跨資料庫下載示範步驟2

 公司設定:由於指定某個產業,且未來將以此次下載的造紙工業名單為準,不因新上市或下市而異動,故選擇「公司分類」的「造紙工業」,按「全選>>」。

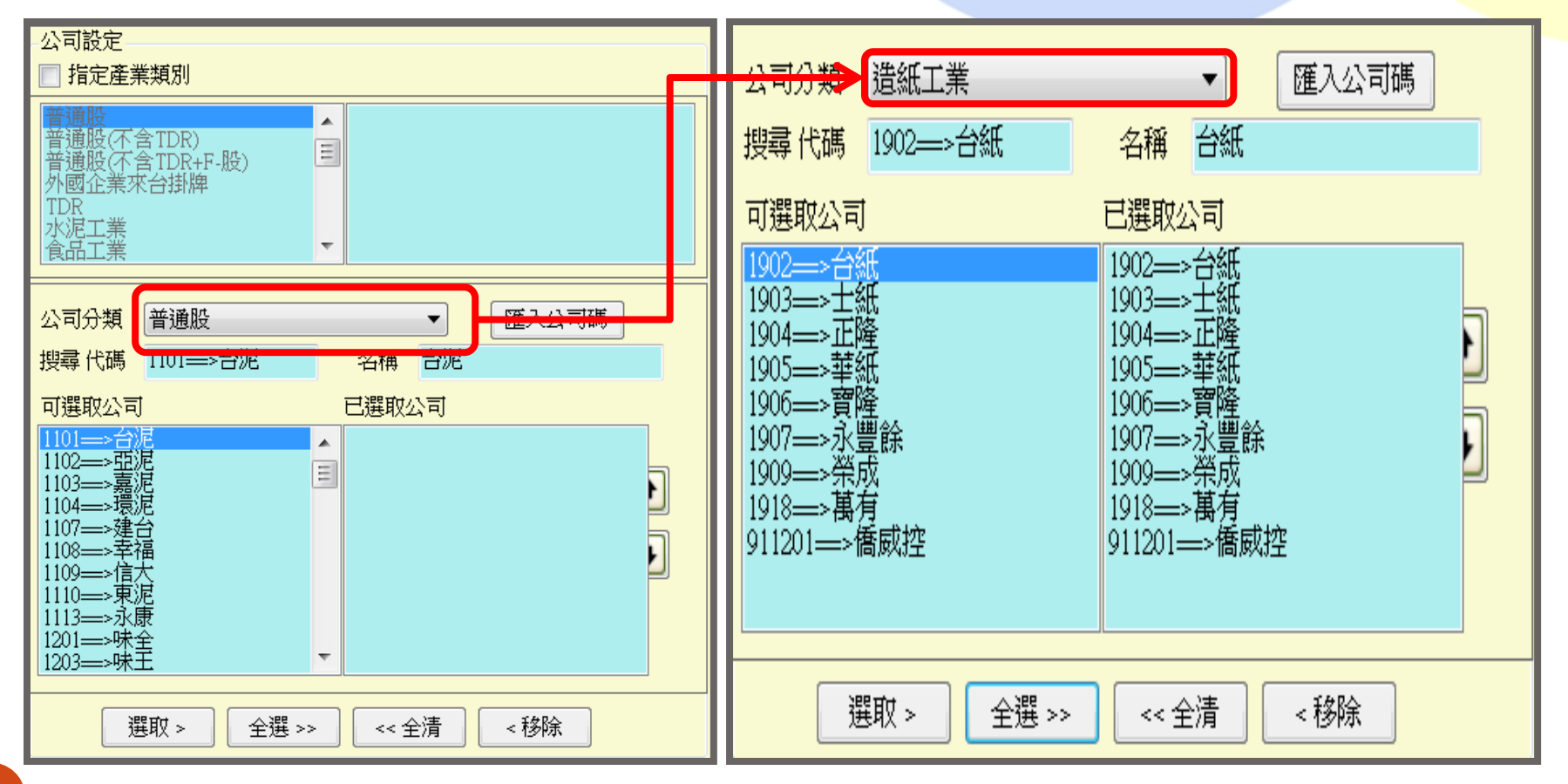

### TEJ Smart Wizard 跨資料庫下載示範步驟3

#### • 日期設定:

- **Step 1:**在日期區間輸入20000101至20121231
- Step 2: 頻率選「年」
- Step 3: 若希望資料由2000年開始排列,取消降冪左側的勾勾,再按查詢
- Step 4: 將顯示的日期全選至右側

| 日期設定                                         |                  |                                                      | 3           |   |
|----------------------------------------------|------------------|------------------------------------------------------|-------------|---|
| 日期區間 2                                       | :000/01/01       | 至 2012/12/31                                         | ■ 降冪   查討   | 间 |
| 頻率 🤇<br>可選取日期                                | > 日 💿 逃<br>📃 最近期 | 「「「「」」(「」」)(「」)<br>「」 日暦日                            | 季2 ● 年      |   |
| 2000<br>2001<br>2002<br>2003<br>2004<br>2005 |                  | 2000<br>2001<br>2002<br>2003<br>2004<br>2004<br>2005 |             |   |
| 2006 選取                                      | > 4 全部           | ▼ 2006<br>巽>> <                                      | < 全清   < 移除 |   |

TEJ Smart Wizard 跨資料庫下載示範步驟4

Step1:指定公司碼/日期位置:點選「不指定」

說明:由於本次例題需要多公司與多期間,故選擇不指定

Step2:勾選「產生新工作表」

說明:為避免覆蓋原工作表上的資料,請勾選產生新工作表 Step3:按「下一步」

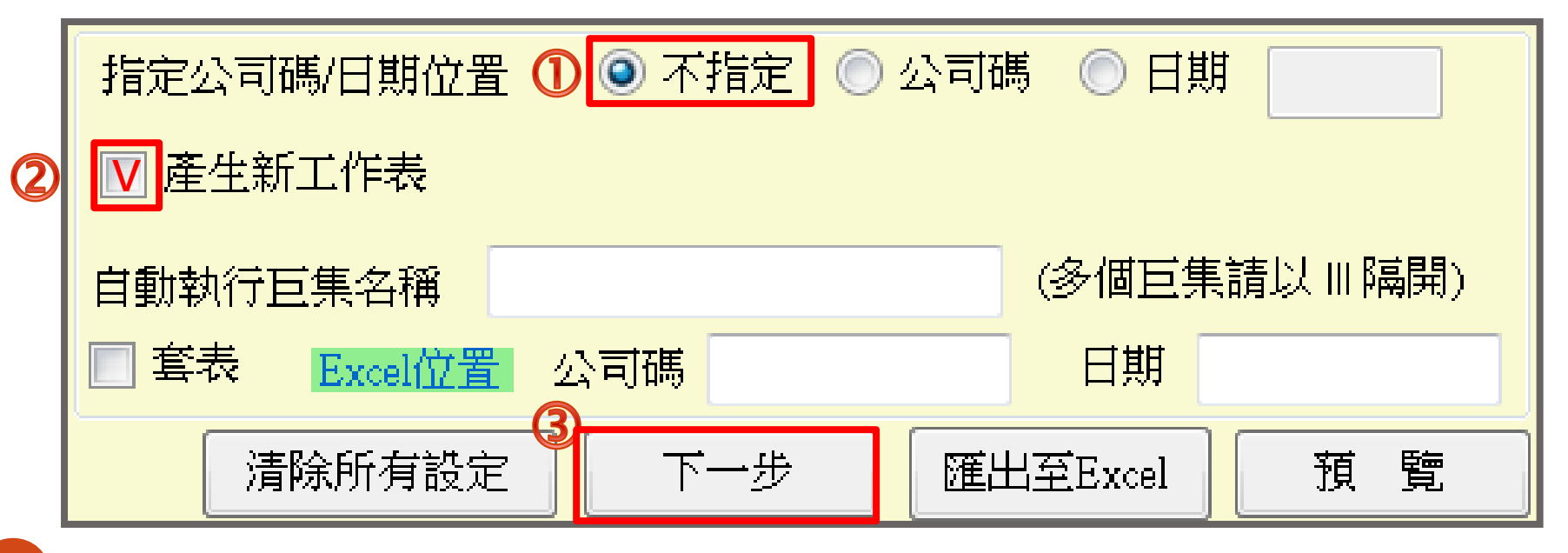

#### TEJ Smart Wizard 跨資料庫下載示範步驟5 • 格式設定:依所選資料型態,系統提供九種資料排列方式,請依個人 習慣選擇,再按「匯出至Excel」。

| 前條件設定                    | 格式         | 設定     |        | 版面設定       | iou (o c | 新想起     |        | 檔室管理    |                        |                   | _         |          |
|--------------------------|------------|--------|--------|------------|----------|---------|--------|---------|------------------------|-------------------|-----------|----------|
| ◎ 箱語                     | 1 1813     |        |        | ACT HIS AC |          | 113852  |        | HAN H-1 |                        |                   |           |          |
|                          | 欄位1 機      | l(☆2)  | 開(☆3)  | ○ 様式       | 13_限     | 3key    |        |         | ◎ 樣封                   | 代14_B艮3key        |           |          |
| 公司A 日期1                  |            |        |        |            |          |         |        |         |                        |                   |           |          |
| 公司B 日期1                  |            |        |        |            |          |         |        |         |                        |                   |           |          |
| 公司A 日期2                  |            |        |        |            |          |         |        |         |                        |                   |           |          |
| 公司B 日期2                  |            |        |        |            |          |         |        |         |                        |                   |           |          |
|                          |            |        |        |            |          |         |        |         |                        |                   |           |          |
| ◎ 樣式1 以公                 | 司為key      |        |        |            | 2 以日     | 期為ke    | y      |         | 樣式                     | 代3 以欄位為key        |           |          |
| 欄位A                      | 欄位A 橋      | 的 B    | 關位B    |            | 公司A      | 公司A     | 公司B    | 公司B     |                        | 公司A公司A            | 公司B 公司B   |          |
| 日期1                      | 日期2 日      | 期1     | 日期2    |            | 欄位1      | 欄位2     | 欄位1    | 欄位2     |                        | 日期1 日期2           | 日期1 日期2   |          |
| 公司1                      |            |        |        | 日期1        |          |         |        |         | 欄位1                    |                   |           |          |
| 公司2                      |            |        |        | 日期2        |          | _       |        |         | 欄位2                    |                   |           |          |
| (公司3)<br>② (第二)、 [5] - 5 |            |        |        |            |          | HH 35 . | dure l |         |                        | A A A A BR. I A A |           |          |
| ◎ 禄式4 以公                 | 、可為key     |        |        | ◎ 禄ヱ       | 5以日      | 期 為ke   | У      |         |                        | C6 以欄位為key        |           | 1        |
| 日期1                      | 日期1 日      | 期2     | 日期2    |            | 欄位1      | 欄位1     | 欄位2    | 欄位2     |                        | 日期1 日期1           | 日期2 日期2   |          |
| 1981 I A                 | 1991立B 199 | ATT    | 開豆日    | []#81      | COL      | 公司B     | 公司A    | 公司日     | 400 / 41 1             | COL COL           | COLA COLB |          |
| 公미1                      |            |        | _      | 口明日        |          |         | -      |         | 1981年1                 |                   |           |          |
| 公司2                      |            | -      |        | 日期3        | -        | -       |        |         | 欄位3                    |                   |           |          |
| ◎ 様式7                    |            |        | _      | ◎ 様式       | ts.      |         |        |         | <ul><li>● 様:</li></ul> | 式0                |           |          |
|                          |            | 11112  | 日期3    |            |          | 公司1     | 公司2    | 公司3     |                        |                   | 開合っ構成する   | 1        |
| 公司 4 欄位1                 |            | 1 2012 | -1991- | 欄(立A       | 日期1      | A-11    | A -12  | A-12    | 公司A                    | FIB1              |           | 上一步      |
| 公司A 欄位2                  |            |        |        | 欄位A        | 日期2      | -       |        |         | 公司A                    | 日期2               |           |          |
| 公司B 欄位1                  |            |        |        | 欄位B        | 日期1      |         |        |         | 公司B                    | 日期1               | -         |          |
| 公司B 欄位2                  |            |        |        | 欄位B        | 日期2      |         |        |         | 公司B                    | 日期2               |           |          |
| ○ 様式10                   |            |        |        | 樣ェ         | ີ 11     |         |        |         | ◎ 樣ヱ                   | 式12               |           |          |
|                          | 日期1 E      | 期2     | 日期3    |            |          | 公司1     | 公司2    | 公司3     |                        | 欄位1               | 開位2 開位3   |          |
| 欄位1 公司A                  |            |        |        | 日期1        | 欄位A      | 8       |        |         | 日期1                    | 公司A               |           | 匯出至Excel |
| 欄位1 公司B                  |            |        |        | 日期1        | 欄位B      | 1       |        |         | 日期1                    | 公司B               |           |          |
| 欄位2公司A                   |            |        |        | 日期2        | 欄位A      |         |        |         | 日期2                    | 公司A               |           | 新慶       |
| 欄位2 公司B                  |            |        |        | 日期2        | 欄位B      |         |        |         | 日期2                    | 公司B               |           |          |

33

## TEJ Smart Wizard 跨資料庫下載示範步驟6

|    | ) <b>-</b> 9 - ( | ) 🖬 😭 🕫      | :           |             | ncu-1.                                        | kls - Microsoft Exc | el                  |        |          | _          | ē x     |
|----|------------------|--------------|-------------|-------------|-----------------------------------------------|---------------------|---------------------|--------|----------|------------|---------|
|    | 常用 插.            | 入 版面配        | 置 公式        | 資料 校閱       | 檢視 增益集                                        |                     |                     |        |          |            | 0 _ = x |
| 5  | TEJ Database -   | TEJ 📝 🔯      | ଜା ଜା (a)   |             |                                               |                     |                     |        |          |            |         |
|    |                  |              |             |             |                                               |                     |                     |        |          |            |         |
|    |                  |              |             |             |                                               |                     |                     |        |          |            |         |
| -  |                  |              |             |             |                                               |                     |                     |        |          |            |         |
|    | 功能表命令            | 自訂工          | 具列          |             |                                               |                     |                     |        |          |            |         |
|    | A1               |              | • (•        | <i>f</i> 公司 |                                               |                     |                     |        |          |            | ¥       |
|    | А                | В            | С           | D           | E                                             | F                   | G                   | Н      | Ι        | J          | K       |
| 1  | 公司               | <u>年月</u>    | 合併(Y/N)     | 淨值報酬率一稅後    | そうそう どうそう そうちょう そうそう そうそう そうそう そうそう そうそう そうそう | 展 每股盈餘(元            | ) 營業收入淨額            | 流動比率   | 報酬率%_年   | 流通在外股數(千股) | 市值(百萬)  |
| 2  | 1902 台紙          | 2000/12/30   | Y           | 1.9         | 91                                            | 0 0.2               | 4,650,453           | 104.5  | -60.4081 | 560,000    | 2,1     |
| 3  | 1902 台紙          | 2001/12/31   | Y           | -10.3       | 39                                            | 0 -1.2              | 2 4,910,044         | 120.64 | -40.2059 | 560,000    | 1,2 =   |
| 4  | 1902 台紙          | 2002/12/31   | Y           | -35.5       | 55                                            | 0 -3.4              | 8 4,871,802         | 89.33  | 85.3451  | 560,000    | 2,4     |
| 5  | 1902 台紙          | 2003/12/31   | Y           | 4.2         | 27                                            | 0.6                 | 5 4,521,259         | 122.64 | 19.186   | 280,000    | 2,8     |
| 6  | 1902 台紙          | 2004/12/31   | Y           | 5.9         | 98                                            | 0 0.9               | 6 4,871,678         | 113.11 | 9.2675   | 298,700    | 3,3     |
| 7  | 1902 台紙          | 2005/12/30   | Y           | -4.1        | .7                                            | -0.5                | 9 4,867,214         | 131.73 | -40.8926 | 306,930    | 2,0     |
| 8  | 1902 台紙          | 2006/12/29   | Y           | 0.9         | 99                                            | 0 0.2               | 7 5,498,770         | 120.94 | 67.674   | 312,555    | 3,4     |
| 9  | 1902 台紙          | 2007/12/31   | Y           | 5           | .2                                            | 0 0.9               | 6,927,807           | 172.54 | -4.0548  | 335,767    | 3,5     |
| 10 | 1902 台紙          | 2008/12/31   | Y           | 6.3         | 39                                            | 0 1.0               | 4 5,685,035         | 182.89 | -25.0706 | 335,767    | 2,6     |
| 11 | 1902 台紙          | 2009/12/31   | Y           | -1.0        | )2                                            | 0 -0.2              | 8 5,619,387         | 215.67 | 33.4587  | 335,767    | 3,5     |
| 12 | 1902 台紙          | 2010/12/31   | Y           | 14.4        | 19                                            | 0 2.5               | 6,523,028           | 261.68 | 65.7284  | 384,097    | 6,1     |
| 13 | 1902 台紙          | 2011/12/30   | Y           | 3.6         | 53                                            | 0 0.5               | 6,467,589           | 259.01 | -43.5328 | 402,000    | 3,5     |
| 14 | 1902 台紙          | 2012/12/28   | Y           | -2.6        | 55                                            | 0 -0.4              | 7 5,987,864         | 244.66 | 7.2805   | 402,000    | 3,6     |
| 15 | 1903 士紙          | 2000/12/30   | N           | 10          | .2 7                                          | 831 1.7             | 1,974,608           | 125.7  | -46.542  | 240,776    | 6,8     |
| 16 | 1903 士紙          | 2001/12/31   | N           | -11.2       | 9 9                                           | 515 -1.7            | 2 1,890,447         | 99.53  | 4.2242   | 260,039    | 7,1     |
| 17 | 1903 士紙          | 2002/12/31   | N           | 1.3         | 34 9                                          | 928 0               | .2 2,197,156        | 111.13 | -12.681  | 260,039    | 6,2     |
| 18 | 1903 士紙          | 2003/12/31   | Y           | -5.3        | 36 12                                         | 890 -0.9            | 5 2,098,723         | 104.86 | 6.2237   | 260,039    | 6,6     |
| 19 | 1903 士紙          | 2004/12/31   | Y           | -7.0        | )3 4                                          | 425 -1.3            | 8 1,985,784         | 88,55  | 5.0784   | 260,039    | 6,9     |
| 20 | 1903 士紙          | 2005/12/30   | Y           | -6.7        | 76 11                                         | 607 -1.2            | 3 1,417,385         | 91.93  | -13.3834 | 260,039    | 6,(     |
| 21 | 1903 士紙          | 2006/12/29   | Y           | -0.7        | 72 10                                         | 655 -0.1            | .3 1,845,561        | 107.06 | 136.4816 | 260,039    | 14,3    |
| 22 | 1903 士紙          | 2007/12/31   | Y           | 5.5         | 54 11                                         | 133 1.0             | 3 2,825,565         | 133.31 | -42.105  | 260,039    | 8,2     |
| 23 | 1903 士紙          | 2008/12/31   | Y           | -2.5        | 55 11                                         | 433 -0.4            | 7 2,283,344         | 107.04 | -39.8118 | 260,039    | 4,9     |
| 24 | 1903 士紙          | 2009/12/31   | Y           | -5.6        | 51 10                                         | 135 -0.9            | 6 1,749,560         | 99.11  | 314.5854 | 260,039    | 20,6    |
| 25 | 1903 — 紙         | 2010/12/31   | Y           | _3 (        | 98 10                                         | 066 <u>-</u> 0.6    | ia <u>2 194 036</u> | 105.64 | -5 5274  | 260.039    | 19 -    |
|    |                  | Sheet2 / She | ers / sneet | 4 Sneets to |                                               |                     |                     |        |          |            |         |